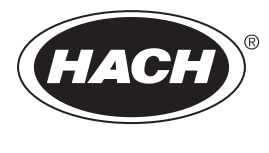

DOC023.86.90645

# BioTector B7000i tejipari online TOC-analizátor

Karbantartás és hibaelhárítás

02/2025, Kiadás 5

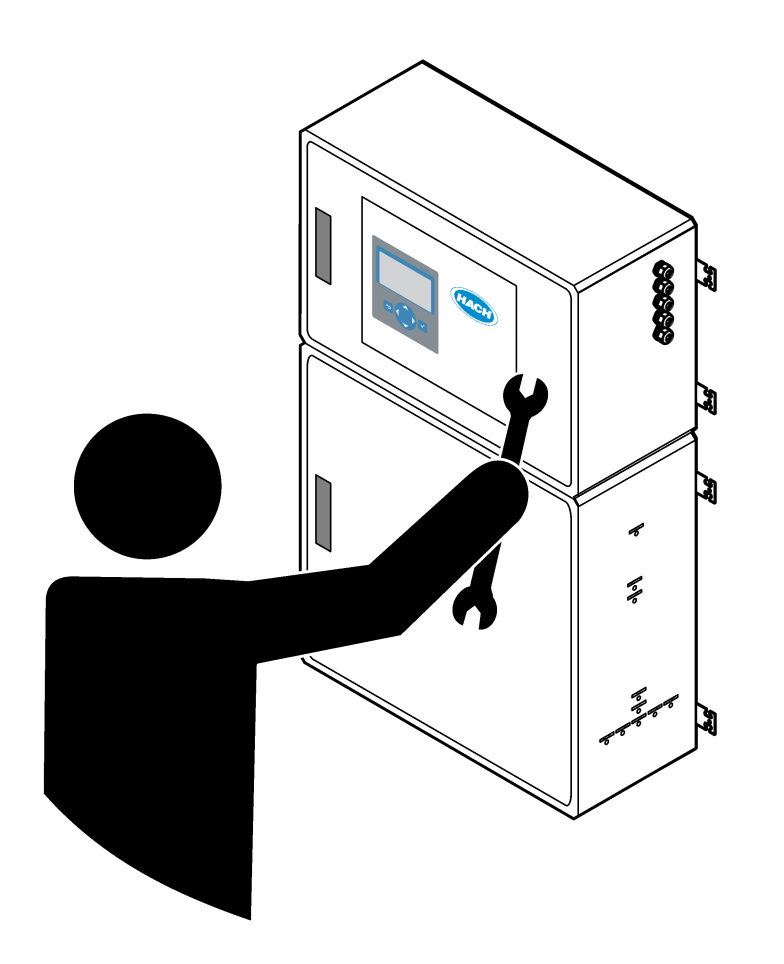

| Szakasz 1 Karbantartás         1.1 Biztonsági tudnivalók         1.1.1 Biztonsági szimbólumok és jelölések         1.1.2 A veszélyekkel kapcsolatos tudnivalók alkalmazása         1.1.3 Elektromos biztonsági óvintézkedések         1.1.4 Ózonnal kapcsolatos óvintézkedések         1.2 Karbantartási ütemterv         1.3 Heti karbantartás         1.4 A reagensek feltöltése vagy cseréje         1.5 Nyissa ki az ajtókat         1.6 A biztosíték cseréje         1.7 Leállítási eljárás         1.7.1 A reagensvezetékek kiöblítése | 3<br>3<br>4<br>4<br>5<br>5<br>6<br>7<br>9<br>10 |
|----------------------------------------------------------------------------------------------------|-------------------------------------------------|
| Szakaaz 2 Hibaalbárítáa                                                                                                    | 14                                              |
| JZAKASZ Z ПІЛАВІПАГІТАS                                                                                                    | 11<br>11                                        |
| 2.1 Rendszerfigvelmeztetések                                                                                                    | 15                                              |
| 2.3 Értesítések                                                                                                    | 23                                              |
| 2.4 A hiba előtti állapotelőzmények megjelenítése                                                                                                    | 24                                              |
| Szakasz 3 Diagnosztika                                                                                                    | 27                                              |
| 3.1 Nyomásteszt lefuttatása                                                                                                    | 27                                              |
| 3.2 Áramlásteszt                                                                                                    | 27                                              |
| 3.3 Ózonteszt lefuttatása                                                                                                    | 28                                              |
| 3.4 Mintaszivattyúteszt futtatása                                                                                                    | 29                                              |
| 3.5 pH-teszt elvégzése                                                                                                    | 30                                              |
| 3.6 Mintaszelep-teszt végzése                                                                                                    | 31                                              |
| 3.7 Lúgmosásteszt végzése                                                                                                    | 32                                              |
| 3.8 Szimulációk futtatása                                                                                                    | 32                                              |
| 3.9 A relé vagy a 4–20 mA-es kimenet tesztelése                                                                                                    | 34                                              |
| 3.10 A bemeneti és kimeneti állapot megjelenítése                                                                                                    | 35                                              |
| 3.11 Az oxigénszabályozó állapotának megjelenítése                                                                                                    | 36                                              |
| 3.12 A Modbus allapotanak megjelenítése                                                                                                    | 3/                                              |
| 3.13 Woodus nidaeinaritas                                                                                                    | 38                                              |
| Szakasz 4 Az analizátor háza                                                                                                    | 39                                              |
| Szakasz 5 Vezérlőszekrény-alkatrészek                                                                                                    | 41                                              |
| Szakasz 6 Cserealkatrészek és tartozékok                                                                                                    | 43                                              |

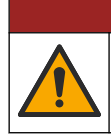

**AVESZÉLY** 

Többszörös veszély. A dokumentumnak ebben a fejezetében ismertetett feladatokat csak képzett szakemberek végezhetik el.

## 1.1 Biztonsági tudnivalók

Kérjük, olvassa el a teljes kézikönyvet, mielőtt karbantartási feladatokat végezne vagy hibaelhárítást végezne a berendezésen. Szenteljen figyelmet az összes veszélyjelző és óvatosságra intő mondatra. Ennek elmulasztása a kezelő súlyos sérüléséhez vagy a berendezés megrongálódásához vezethet.

A berendezés nyújtotta védelmi funkciók működését nem szabad befolyásolni. Csak az útmutatóban előírt módon használja és telepítse a berendezést.

#### 1.1.1 Biztonsági szimbólumok és jelölések

Olvassa el a műszerhez csatolt valamennyi címkét és függő címkét. Ha nem tartja be, ami rajtuk olvasható, személyi sérülés vagy műszer rongálódás következhet be. A műszeren látható szimbólum jelentését a kézikönyv egy óvintézkedési mondattal adja meg.

Az alábbi biztonsági szimbólumok és jelölések a berendezésen és a termékdokumentációban találhatók. A meghatározások a következő táblázatban találhatók.

|     | Vigyázat!/Figyelmeztetés. Ez a szimbólum azt jelzi, hogy megfelelő biztonsági utasításokat kell követni, különben potenciális veszély áll fenn.                                                                                                    |
|-----|----------------------------------------------------------------------------------------------------|
| 4   | Veszélyes feszültség. Ez a szimbólum azt jelzi, hogy veszélyes feszültségek vannak jelen, ahol áramütés veszélye<br>áll fenn.                                                                                                    |
|     | Forró felület. Ez a szimbólum azt jelzi, hogy a jelölt elem forró lehet, ezért csak óvatosan szabad megérinteni.                                                                                                    |
|     | Maró anyag. Ez a szimbólum jelzi az erősen maró és egyéb veszélyes anyagok jelenlétét, és a vegyi ártalom<br>veszélyét. Csak vegyszerek használatára kiképzett személyek kezelhetik a vegyszereket, illetve végezhetnek<br>karbantartást a berendezéshez tartozó vegyszertovábbító rendszereken. |
|     | Mérgező. Ez a szimbólum mérgező anyag veszélyét jelzi.                                                                                                    |
|     | Ez a szimbólum elektrosztatikus kisülésre (ESD) érzékeny eszközök jelenlétére figyelmeztet, és hogy intézkedni<br>kell az ilyen eszközök megvédése érdekében.                                                                                                    |
|     | Ez a szimbólum repülő hulladék okozta veszélyt jelez.                                                                                                    |
|     | Védőföldelés. Ez a szimbólum olyan érintkezőt jelöl, amely külső vezetékhez (vagy védőföld (földelő) elektróda<br>kivezetéséhez) csatlakoztatható, hogy meghibásodás esetén áramütés elleni védelmet biztosítson.                                                                                |
| ( = | Zajmentes (tiszta) földelés. Ez a szimbólum a berendezés meghibásodásának elkerülése érdekében funkcionális földelő csatlakozót (pl. speciálisan tervezett földelőrendszert) jelöl.                                                                                                    |
|     | Ez a szimbólum a belélegzés veszélyét jelzi.                                                                                                    |

| Ez a szimbólum emelési veszélyt jelez, mivel a tárgy nehéz.                                                                                                    |
|----------------------------------------------------------------------------------------------------|
| Ez a szimbólum tűzveszélyt jelez.                                                                                                    |
| Az ezzel a szimbólummal jelölt elektromos készülékek Európában nem helyezhetők háztartási vagy lakossági<br>hulladékfeldolgozó rendszerekbe. A gyártó köteles ingyenesen átvenni a felhasználóktól a régi vagy elhasználódott<br>elektromos készülékeket. |

### 1.1.2 A veszélyekkel kapcsolatos tudnivalók alkalmazása

Az alábbi figyelmeztető mezők a berendezés biztonságos működtetésére vonatkozó fontos utasítások jelzésére szolgálnak.

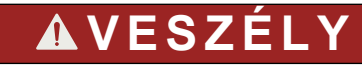

Lehetséges vagy közvetlenül veszélyes helyzetet jelez, amely halálhoz vagy súlyos sérüléshez vezet.

# **A**FIGYELMEZTETÉS

Olyan potenciálisan veszélyes helyzetre vonatkozó utasítást jelöl, amely halált vagy súlyos sérülést okozhat.

# **AVIGYÁZAT**

Azt jelzi, hogy elővigyázatossággal kell eljárni olyan potenciálisan veszélyes szituációnál, amely enyhe vagy közepesen súlyos sérülést okozhat.

# MEGJEGYZÉS

A készülék esetleges károsodását okozó helyzet lehetőségét jelzi. Különleges figyelmet igénylő tudnivaló.

#### 1.1.3 Elektromos biztonsági óvintézkedések

A kapcsolószekrényben lévő tápegységek olyan kondenzátorokat tartalmaznak, amelyek veszélyes feszültségekre vannak feltöltve. A főáramkör leválasztása után hagyja kisütni a kondenzátorokat (legalább 1 percig) az kapcsolószekrény kinyitása előtt.

#### 1.1.4 Ózonnal kapcsolatos óvintézkedések

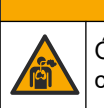

# **A**VIGYÁZAT

Ózonbelélegzés veszélye. A berendezés ózont állít elő, amely a belül, különösen a belső csőhálózatban található. Az ózon meghibásodás esetén kiszabadulhat.

A gázelvezetést ajánlott füstelszívó búrába vagy az épületen kívülre vezetni a helyi, területi és állami előírásoknak megfelelően.

Még az alacsony ózonkoncentrációnak való kitettség is károsíthatja a kényes orr-, hörgőés tüdőmembránt. Adott koncentráció esetén az ózon fejfájást, köhögést, szem-, orr- és torokirritáció okozhat. Haladéktalanul vigye az áldozatot szennyeződésmentes levegőre, és kérjen elsősegélyt.

A tünetek típusa és erőssége a koncentrációtól és a kitettségi időtől (n) függ. Ózonmérgezés esetén az alábbi tünetek közül egy vagy több is felléphet.

- Szemirritáció vagy égő érzés a szemben, orrban vagy torokban
- Bágyadtság

- Frontális fejfájás
- Szubszternális nyomás érzékelése
- Szűkület vagy nyomás érzése
- Savas íz a szájban
- Asztma

Súlyosabb ózonmérgezés esetén a tünet lehet még a nehéz légzés, a köhögés, a fulladásérzés, a szapora pulzus, a szédülés, a vérnyomás csökkenés, a görcs, a mellkasi fájdalom és az általános testfájdalom. Az ózon a kitettség után egy vagy több órával tüdőödémát okozhat.

### 1.2 Karbantartási ütemterv

# MEGJEGYZÉS

A készülék károsodásának megelőzése érdekében a heti karbantartást csak a Hach által képzett kezelő vagy a Hach által képzett karbantartó személyzet végezheti. A készülék károsodásának megelőzése érdekében a 6 havonta elvégzendő karbantartást és hibaelhárítást a Hach által képzett karbantartó személyzetnek kell elvégeznie.

A táblázatban (1. táblázat) a karbantartási feladatok ajánlott ütemterve látható. A berendezések igényei és az üzemeltetési feltételek növelhetik bizonyos feladatok elvégzésének gyakoriságát.

| Feladat                                             | 1 hét | 6 havonta | 12 havonta | Szükség szerint |
|-----------------------------------------------------|-------|-----------|------------|-----------------|
| Heti karbantartás<br>oldalon 5                      | Х     |           |            |                 |
| 6 havi karbantartás <sup>1</sup>                    |       | Х         |            |                 |
| A reagensek feltöltése<br>vagy cseréje<br>oldalon 6 |       |           |            | Х               |
| A biztosíték cseréje<br>oldalon 7                   |       |           |            | Х               |
| Leállítási eljárás<br>oldalon 9                     |       |           |            | Х               |

#### 1. táblázat Karbantartási ütemterv

### 1.3 Heti karbantartás

A heti karbantartás elvégzéséhez használja az alábbi ellenőrzőlistát. Végezze el a feladatokat a megadott sorrendben.

| Feladat                                                                                                    | Monogram |  |
|----------------------------------------------------------------------------------------------------|----------|--|
| Válassza ki az OPERATION (MŰKÖDÉS) > START,STOP (INDÍTÁS, LEÁLLÍTÁS) > FINISH & STOP (BEFEJEZÉS ÉS LEÁLLÍTÁS) vagy EMERGENCY STOP (VÉSZLEÁLLÍTÁS) lehetőséget. |          |  |
| Várja meg, amíg a kijelzőn megjelenik a "SYSTEM STOPPED (A RENDSZER LEÁLLT)" üzenet.                                                                           |          |  |
| Győződjön meg arról, hogy az analizátorba szállított levegő nyomása megfelelő.                                                                                 |          |  |
| <ul> <li>Műszerlevegő az analizátorba bekötve – 1,5 bar</li> <li>Biotector-kompresszor az analizátorba bekötve – 1,2 bar</li> </ul>                            |          |  |

<sup>&</sup>lt;sup>1</sup> Az utasításokat lásd a karbantartási készlethez mellékelt dokumentációban.

### Karbantartás

| Feladat                                                                                                    | Monogram |
|----------------------------------------------------------------------------------------------------|----------|
| Válassza a MAINTENANCE (KARBANTARTÁS) > DIAGNOSTICS (DIAGNOSZTIKA) > SIMULATE<br>(SZIMULÁLÁS) lehetőséget. Válassza az MFC lehetőséget. Állítsa az áramlást 20 L/h értékre. Nyomja meg a<br>✔ gombot a tömegáram-szabályozó (MFC) elindításához. A mért áramlásérték megjelenik a kijelzőn. |          |
| Ellenőrizze, hogy az oxigénnyomás-szabályozó 400 mbar értéket mutat-e 20 L/h mellett. A hellyel kapcsolatban lásd: Az analizátor háza oldalon 39.                                                                                                    |          |
| Győződjön meg arról, hogy a reagensszintek megfelelők. Szükség szerint töltse fel vagy cserélje ki a reagensek feltöltése vagy cseréje oldalon 6.                                                                                                    |          |
| Győződjön meg arról, hogy a reagensszivattyúknál nincs szivárgás. A hellyel kapcsolatban lásd: Az analizátor háza oldalon 39.                                                                                                    |          |
| Győződjön meg arról, hogy a mintaszivattyúnál nincs szivárgás.                                                                                                    |          |
| Győződjön meg arról, hogy az analizátor szelepeinél nincs szivárgás. A hellyel kapcsolatban lásd: Az analizátor háza oldalon 39.                                                                                                    |          |
| Győződjön meg arról, hogy nincs elzáródás az analizátorhoz vezető vagy az analizátorban található mintavevő csövekben.                                                                                                    |          |
| Győződjön meg arról, hogy nincs elzáródás az analizátorból kivezető vagy az analizátorban található elvezető csövekben.                                                                                                    |          |
| Győződjön meg arról, hogy minden egyes vizsgálati ciklushoz elegendő mintaáram áll rendelkezésre a mintacsövek felé a friss minta számára.                                                                                                    |          |
| Győződjön meg arról, hogy nincs eltömődés a gázelvezető csőben.                                                                                                    |          |
| Győződjön meg arról, hogy a szűrő nincs eltömődve a ventilátorházban és a szellőzőházban az analizátor oldalán.                                                                                                    |          |
| Ha mintavevőt használ, győződjön meg arról, hogy a mintavevő működése megfelelő. Győződjön meg arról,<br>hogy a mintavételi csőhöz megfelelő az áramlás.                                                                                                    |          |

# 1.4 A reagensek feltöltése vagy cseréje

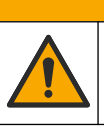

Kémiai expozíció veszélye. Kövesse a laboratóriumi biztonsági eljárásokat, és viselje a kezelt vegyszereknek megfelelő összes személyes védőfelszerelést. A biztonsági protokollokkal kapcsolatban lásd az aktuális biztonsági adatlapokat (MSDS/SDS).

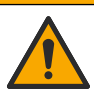

**AVIGYÁZAT** 

A VIGYÁZAT

Kémiai expozíció veszélye. Semmisítse meg a vegyszereket és a hulladékokat a helyi, területi és nemzeti előírásoknak megfelelően.

Szükség szerint töltse fel vagy cserélje ki a sav- és a lúgreagensek tartályait, amikor az analizátor leáll.

- Válassza ki az OPERATION (MŰKÖDÉS) > START,STOP (INDÍTÁS, LEÁLLÍTÁS) > FINISH & STOP (BEFEJEZÉS ÉS LEÁLLÍTÁS) vagy EMERGENCY STOP (VÉSZLEÁLLÍTÁS) lehetőséget.
- 2. Töltse fel vagy cserélje ki a reagenseket.
- **3.** Válassza ki a MAINTENANCE (KARBANTARTÁS) > COMMISSIONING (ÜZEMBE HELYEZÉS) > REAGENTS MONITOR (REAGENSEK FIGYELÉSE) lehetőséget.
- 4. Állítsa be a reagensek mennyiségét.
- Válassza az OPERATION (MŰKÖDÉS) > REAGENTS SETUP (REAGENSEK BEÁLLÍTÁSA)> INSTALL NEW REAGENTS (ÚJ REAGENSEK BEHELYEZÉSE) lehetőséget a reagenscső feltöltéséhez és a nulla kalibráláshoz.

## 1.5 Nyissa ki az ajtókat

# MEGJEGYZÉS

Győződjön meg róla, hogy az ajtókilincsek teljesen el vannak fordítva mielőtt kinyitná az ajtókat , különben az ajtótömítés megsérülhet. Ha az ajtótömítés megsérül, por és folyadék kerülhet a készülékházba.

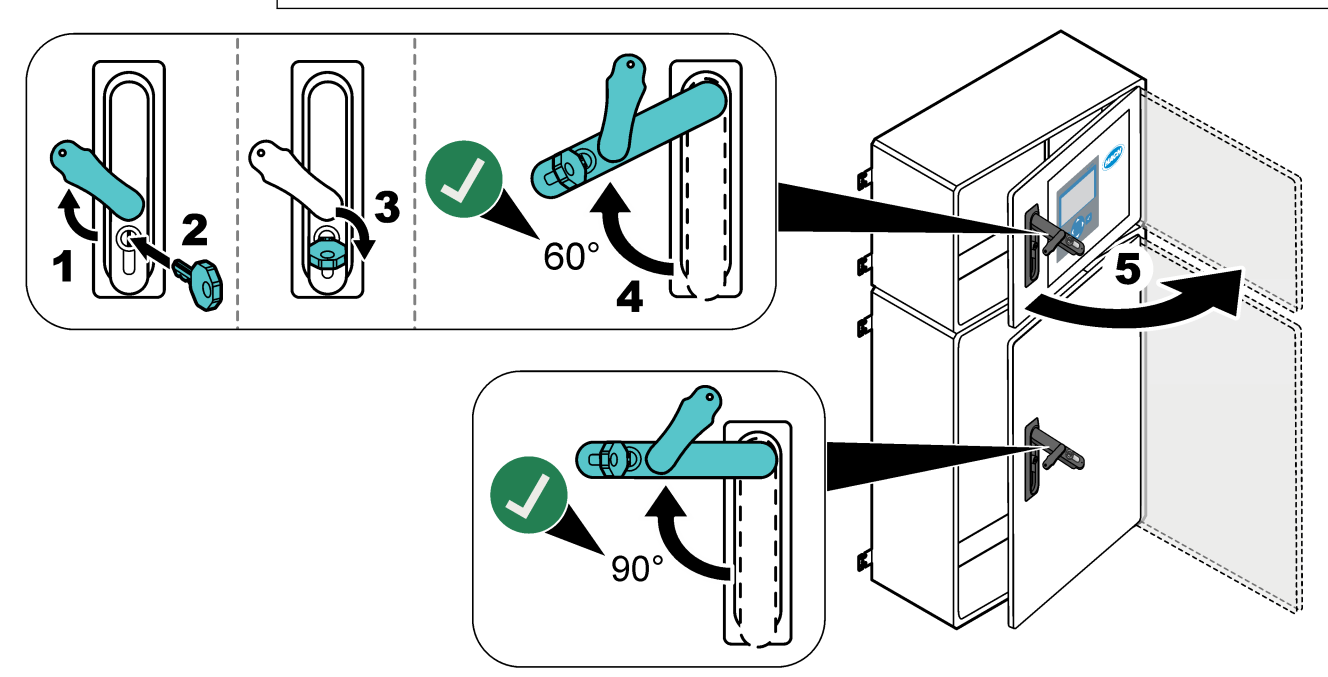

## 1.6 A biztosíték cseréje

# **A**VESZÉLY

Halálos áramütés veszélye. Szüntesse meg a készülék áramellátását, és húzzon ki minden tápellátást a karbantartási feladat előtt a készülékből és a relécsatlakozókból

# AVESZÉLY

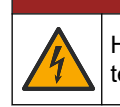

Halálos áramütés veszélye. A biztosítékok cseréjéhez ugyanolyan típusút és áramterhelhetőségűt használjon.

A megfelelő működés érdekében cserélje ki a hibás biztosítékot. A biztosítékok helyével kapcsolatban az 1. ábra ad tájékoztatást. A relék műszaki adatait a 2. táblázat tartalmazza.

Ezen kívül a felső ajtón rendelkezésre áll egy ábra a biztosítékok elhelyezkedéséről.

#### 1. ábra Biztosítékok elhelyezkedését mutató ábra

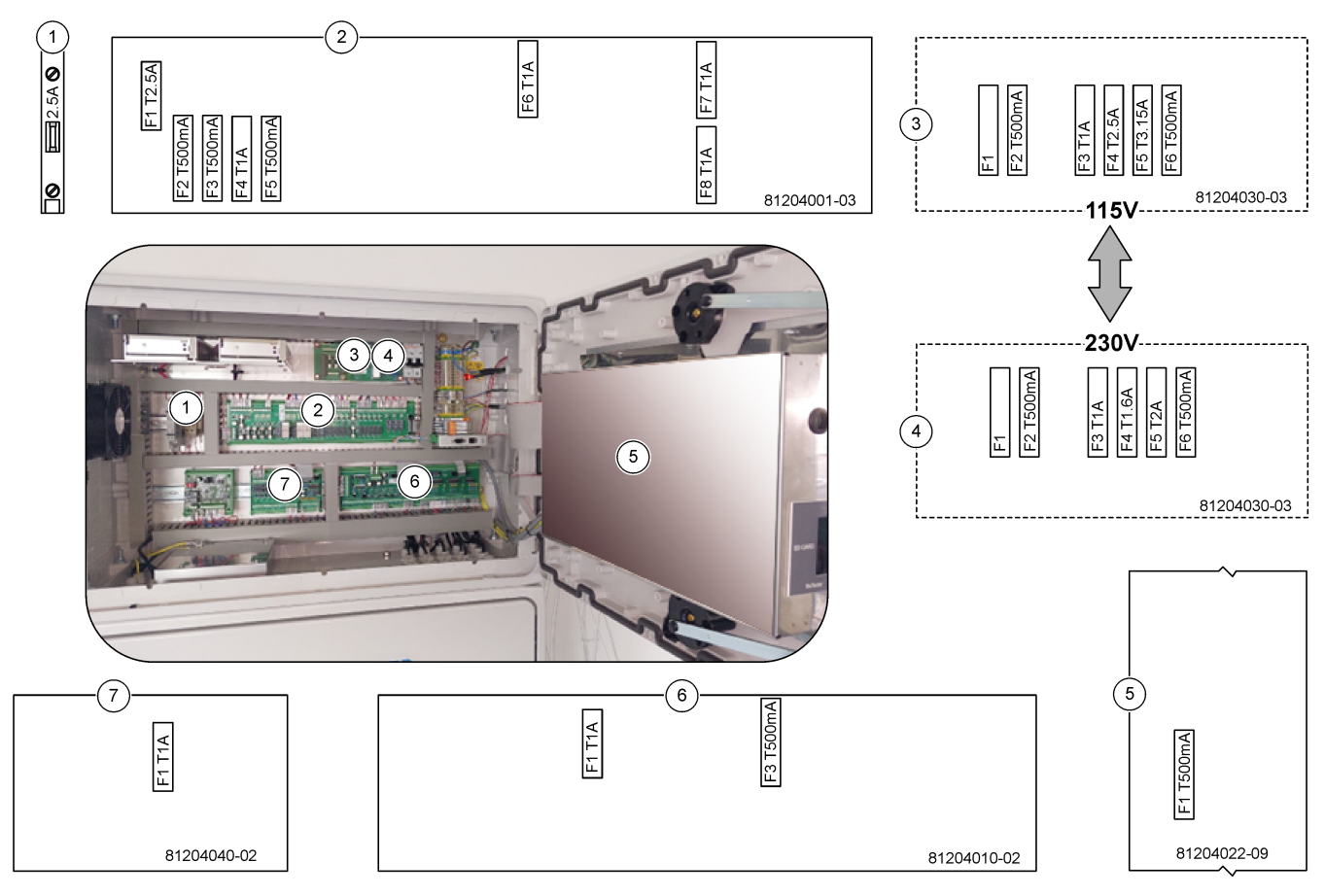

#### 2. táblázat Biztosítékok műszaki adatai

| Elem | Név                                         | Szám           | Méret               | Anyag               | Szám    | Áramerősség | Típus             |                 |  |  |  |  |  |  |  |  |  |  |  |  |  |  |  |  |  |  |  |    |            |
|------|---------------------------------------------|----------------|---------------------|---------------------|---------|-------------|-------------------|-----------------|--|--|--|--|--|--|--|--|--|--|--|--|--|--|--|--|--|--|--|----|------------|
| 1    | Hűtő DIN-sín                                | 47. csatlakozó | Miniatűr<br>5×20 mm | Kerámia             | F1      | 2,5 A (DC)  | T 2,5A H250 V     |                 |  |  |  |  |  |  |  |  |  |  |  |  |  |  |  |  |  |  |  |    |            |
| 2    | Reléáramköri NYÁK                           | 81204001-03    | Miniatűr<br>5×20 mm | Üveg                | F1      | 2,5 A (DC)  | T 2,5 A L125 V DC |                 |  |  |  |  |  |  |  |  |  |  |  |  |  |  |  |  |  |  |  |    |            |
|      |                                             |                |                     |                     | F2      | 0,5 A (DC)  | T 500mA L 125V DC |                 |  |  |  |  |  |  |  |  |  |  |  |  |  |  |  |  |  |  |  |    |            |
|      |                                             |                |                     |                     | F3      | 0,5 A (DC)  | T 500mA L 125V DC |                 |  |  |  |  |  |  |  |  |  |  |  |  |  |  |  |  |  |  |  |    |            |
|      |                                             |                |                     |                     | F4      | 1,0 A (DC)  | T 1A L125 V DC    |                 |  |  |  |  |  |  |  |  |  |  |  |  |  |  |  |  |  |  |  |    |            |
|      |                                             |                |                     |                     | F5      | 1,0 A (DC)  | T 1A L125 V DC    |                 |  |  |  |  |  |  |  |  |  |  |  |  |  |  |  |  |  |  |  |    |            |
|      |                                             |                |                     |                     | F6      | 1,0 A (DC)  | T 1A L125 V DC    |                 |  |  |  |  |  |  |  |  |  |  |  |  |  |  |  |  |  |  |  |    |            |
|      |                                             |                |                     |                     |         |             |                   |                 |  |  |  |  |  |  |  |  |  |  |  |  |  |  |  |  |  |  |  | F7 | 1,0 A (DC) |
|      |                                             |                |                     |                     | F8      | 1,0 A (DC)  | T 1A L125 V DC    |                 |  |  |  |  |  |  |  |  |  |  |  |  |  |  |  |  |  |  |  |    |            |
| 3    | 115 V AC tápellátás NYÁK<br>(hálózati NYÁK) | 81204030-03    | Miniatűr<br>5×20 mm | Miniatűr<br>5×20 mm | Kerámia | F1          | T 2,5 A           | T 2,50 A H250 V |  |  |  |  |  |  |  |  |  |  |  |  |  |  |  |  |  |  |  |    |            |
|      |                                             |                |                     |                     |         | F2          | 0,5 A             | T 500 mA H250 V |  |  |  |  |  |  |  |  |  |  |  |  |  |  |  |  |  |  |  |    |            |
|      |                                             |                |                     |                     | F3      | 1,0 A       | T 1A H250 V       |                 |  |  |  |  |  |  |  |  |  |  |  |  |  |  |  |  |  |  |  |    |            |
|      |                                             |                |                     |                     | F4      | 2,5 A       | T 2,50 A H250 V   |                 |  |  |  |  |  |  |  |  |  |  |  |  |  |  |  |  |  |  |  |    |            |
|      |                                             |                |                     |                     | F5      | 3,15 A      | T 3,15A H250 V    |                 |  |  |  |  |  |  |  |  |  |  |  |  |  |  |  |  |  |  |  |    |            |
|      |                                             |                |                     |                     |         | F6          | 0,5 A             | T 500mA H250 V  |  |  |  |  |  |  |  |  |  |  |  |  |  |  |  |  |  |  |  |    |            |

| Elem | Név                                  | Szám                                  | Méret               | Anyag    | Szám     | Áramerősség        | Típus             |                |            |                |  |  |  |    |       |             |
|------|--------------------------------------|---------------------------------------|---------------------|----------|----------|--------------------|-------------------|----------------|------------|----------------|--|--|--|----|-------|-------------|
| 4    | 230 V AC tápellátás NYÁK             | 81204030-03                           | Miniatűr            | Kerámia  | F1       | T 2,5 A            | T 2,50 A H250 V   |                |            |                |  |  |  |    |       |             |
|      | (halozati NYAK)                      |                                       | 5×20 mm             |          | F2       | 0,5 A              | T 500mA H250 V    |                |            |                |  |  |  |    |       |             |
|      |                                      |                                       |                     | F3       | 1,0 A    | T 1A H250 V        |                   |                |            |                |  |  |  |    |       |             |
|      |                                      |                                       |                     |          |          | F4                 | 1,6 A             | T 1,60A H250 V |            |                |  |  |  |    |       |             |
|      |                                      |                                       |                     |          |          |                    |                   |                |            |                |  |  |  | F5 | 2,0 A | T 2A H250 V |
|      |                                      |                                       |                     |          |          | F6                 | 0,5 A             | T 500mA H250 V |            |                |  |  |  |    |       |             |
| 5    | Alaplap                              | 81204022-09                           | Miniatűr<br>5×20 mm | Üveg     | F1       | 0,5 A (DC)         | T 500mA L125 V DC |                |            |                |  |  |  |    |       |             |
| 6    | Jeláramköri NYÁK 81204010-02         | Jeláramköri NYÁK 81204010-02 Miniatűr | 81204010-02         | Miniatűr | Miniatűr | 204010-02 Miniatűr | Üveg              | F1             | 1,0 A (DC) | T 1A L125 V DC |  |  |  |    |       |             |
|      |                                      |                                       | 5×20 mm             |          | F3       | 0,5 (DC)           | T 500mA L125 V DC |                |            |                |  |  |  |    |       |             |
| 7    | Áramlás bővítő nyomtatott<br>áramkör | 81204040-02                           | Miniatűr<br>5×20 mm | Üveg     | F1       | 1,0 A (DC)         | T 1A L125 V DC    |                |            |                |  |  |  |    |       |             |

#### 2. táblázat Biztosítékok műszaki adatai (folytatás)

#### Gomb:

A – Amper

F – biztosíték

H – magas szint megszakítása

ID – azonosító

L – alacsony szint megszakítása

 $\mathbf{mA}$  – milliamper

NYÁK – nyomtatott áramköri kártya

T – időeltolódás (időkésleltetés)

 $\mathbf{V} - Volt$ 

## 1.7 Leállítási eljárás

Ha az analizátor tápellátása 2 napnál hosszabb időre megszűnik, használja az alábbi ellenőrzőlistát az analizátor lekapcsolásához vagy tárolásához. Végezze el a feladatokat a megadott sorrendben.

| Feladat                                                                                                    | Első |
|----------------------------------------------------------------------------------------------------|------|
| Válassza ki az OPERATION (MŰKÖDÉS) > START,STOP (INDÍTÁS, LEÁLLÍTÁS) > FINISH & STOP (BEFEJEZÉS ÉS LEÁLLÍTÁS) vagy EMERGENCY STOP (VÉSZLEÁLLÍTÁS) lehetőséget.                       |      |
| Várja meg, amíg a kijelzőn megjelenik a "SYSTEM STOPPED (A RENDSZER LEÁLLT)" üzenet.                                                                                                 |      |
| Távolítsa el a biztonság érdekében a reagenst a reagensvezetékekből. Lásd: A reagensvezetékek kiöblítése oldalon 10.                                                                 |      |
| Válassza le a SAMPLE (MINTAVÉTELI) szerelvényeket a mintavételi forrásokról. Csatlakoztassa a SAMPLE (MINTAVÉTELI) szerelvényeket egy nyitott lefolyóra vagy üres műanyag tartályba. |      |
| Kösse le az analizátor tápellátását.                                                                                                    |      |

## 1.7.1 A reagensvezetékek kiöblítése

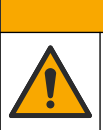

AVIGYÁZAT

Kémiai expozíció veszélye. Kövesse a laboratóriumi biztonsági eljárásokat, és viselje a kezelt vegyszereknek megfelelő összes személyes védőfelszerelést. A biztonsági protokollokkal kapcsolatban lásd az aktuális biztonsági adatlapokat (MSDS/SDS).

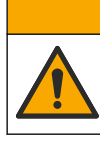

**AVIGYÁZAT** 

Kémiai expozíció veszélye. Semmisítse meg a vegyszereket és a hulladékokat a helyi, területi és nemzeti előírásoknak megfelelően.

Távolítsa el a biztonság érdekében a reagenst a reagensvezetékekből.

- 1. Vegye fel a biztonsági adatlapokon (MSDS/SDS) ismertetett személyi védőfelszerelést.
- 2. Kösse le a csöveket az analizátor oldalán lévő ACID (SAV) és BASE (LÚG) csatlakozóról.
- **3.** Kösse az ACID (SAV) és a BASE (LÚG) csatlakozót ionmentesített víztartályra. Ha nem áll rendelkezésre ionmentesített víz, használjon csapvizet.
- 4. Válassza a CALIBRATION (KALIBRÁCIÓ) > ZERO CALIBRATION (NULLKALIBRÁLÁS) > RUN REAGENTS PURGE (REAGENSEK KIÜRÍTÉSÉNEK FUTTATÁSA) lehetőséget a start a tisztítási ciklus elindításához.
- Végezze el másodszor is a 4. lépést.
   Az analizátor vízzel helyettesíti a reagenscsövekben lévő reagenseket.
- 6. Amikor a reagens eltávolítási ciklus befejeződött, kösse le az ioncserélt víz tartálytól érkező csöveket, és helyezze őket szabad levegőre.
- Végezze el kétszer a 4. lépést.
   Az analizátor kifúvatja levegővel a reagensvezetékekben lévő vizet.

## 2.1 Rendszerhibák

A felmerült rendszerhibák megtekintéséhez válassza az OPERATION (MŰKÖDÉS) > FAULT ARCHIVE (HIBAARCHÍVUM) lehetőséget. A csillaggal (\*) jelölt hibák és figyelmeztetések aktívak.

Ha a Reaction Data (Reakcióadatok) képernyő vagy a Reagent Status (Reagensállapot) képernyő bal felső sarkában megjelenik a "SYSTEM FAULT (RENDSZERHIBA)", akkor rendszerhiba történt. A mérések leálltak. A 4–20 mA-es kimenetek hibaszintre álltak (alapértelmezett érték: 1 mA). A rendszerhiba relé aktívha van..

Az analizátor ismételt elindításához hajtsa végre a rendszerhibára vonatkozó hibaelhárítási lépéseket. Lásd: 3. táblázat. A hiba nyugtázásához válassza ki a hibát, és nyomja meg a 🗸 gombot.

**Megjegyzés:** Vannak olyan rendszerhibák (pl. 05\_Pressure Test Fail (Nyomásteszt sikertelen)), amelyeket a felhasználó nem tud nyugtázni. Ezeket a hibákat a rendszer az indításakor, az újraindításakor vagy a hibaállapot eltávolításakor automatikusan törli és nyugtázza.

| Üzenet                                               | Leírás                                                                                                    | Ok és megoldás                                                                                                    |
|------------------------------------------------------|----------------------------------------------------------------------------------------------------|----------------------------------------------------------------------------------------------------|
| 01_LOW O2 FLOW - EX<br>(ALACSONY O2-<br>ÁRAMLÁS- EX) | A gázelvezető (EX) szelepen (MV1)<br>átáramló oxigén mennyisége a LOW<br>O2 FLOW TIME (RÖVID O2-<br>ÁRAMLÁSI IDŐ) menüpontban<br>beállított időnél tovább kevesebb volt,<br>mint az oxigénáram MFC (tömegáram-<br>szabályozó) alapértékének 50%-a.<br>Lásd: MAINTENANCE<br>(KARBANTARTÁS) > SYSTEM<br>CONFIGURATION (RENDSZER<br>KONFIGURÁLÁS) > FAULT SETUP<br>(HIBA BEÁLLÍTÁS) > LOW O2 FLOW<br>TIME (RÖVID O2-ÁRAMLÁSI IDŐ). | <ul> <li>Oxigénellátási probléma. Az oxigénnyomásnak<br/>400 mbar (±10 mbar) értékűnek kell lennie<br/>20 L/h MFC-áramlásnál. Válassza a<br/>MAINTENANCE (KARBANTARTÁS) &gt;<br/>DIAGNOSTICS (DIAGNOSZTIKA) &gt; O2-CTRL<br/>STATUS (O2-VEZÉRLŐ ÁLLAPOTA)<br/>lehetőséget.</li> <li>Eltömődés az ózonlebontó rendszerben</li> <li>Eltömődés az MFC utáni csőben</li> <li>A gázelvezető szelep meghibásodása vagy<br/>eltömődése</li> <li>Az MFC hibája. Végezzen áramlástesztet. Lásd:<br/>Áramlásteszt oldalon 27.</li> </ul> |
| 02_LOW O2 FLOW - SO<br>(ALACSONY O2-<br>ÁRAMLÁS- LO) | A mintakimeneti (SO) szelepen (MV5)<br>átáramló oxigén mennyisége a LOW<br>O2 FLOW TIME (RÖVID O2-<br>ÁRAMLÁSI IDŐ) menüpontban<br>beállított időnél tovább kevesebb volt,<br>mint az MFC alapértékének 50%-a.<br>Lásd: MAINTENANCE<br>(KARBANTARTÁS) > SYSTEM<br>CONFIGURATION (RENDSZER<br>KONFIGURÁLÁS) > FAULT SETUP<br>(HIBA BEÁLLÍTÁS) > LOW O2 FLOW<br>TIME (RÖVID O2-ÁRAMLÁSI IDŐ).                                     | <ul> <li>Oxigénellátási probléma. Az oxigénnyomásnak<br/>400 mbar (±10 mbar) értékűnek kell lennie<br/>20 L/h MFC-áramlásnál. Válassza a<br/>MAINTENANCE (KARBANTARTÁS) &gt;<br/>DIAGNOSTICS (DIAGNOSZTIKA) &gt; O2-CTRL<br/>STATUS (O2-VEZÉRLŐ ÁLLAPOTA)<br/>lehetőséget.</li> <li>A mintakimeneti szelep hibája vagy elzáródása</li> <li>A gázelvezető szelep (MV1) meghibásodása<br/>vagy elzáródása</li> <li>Az MFC hibája. Végezzen áramlástesztet. Lásd:<br/>Áramlásteszt oldalon 27.</li> </ul>                         |
| 03_HIGH O2 FLOW<br>(MAGAS O2-ÁRAMLÁS)                | A gázelvezető szelepen (MV1)<br>átáramló oxigén mennyisége a HIGH<br>O2 FLOW TIME (HOSSZÚ O2-<br>ÁRAMLÁSI IDŐ) menüpontban<br>beállított időnél tovább több volt, mint<br>az MFC alapértékének 50%-a.<br>Lásd: MAINTENANCE<br>(KARBANTARTÁS) > SYSTEM<br>CONFIGURATION (RENDSZER<br>KONFIGURÁLÁS) > FAULT SETUP<br>(HIBA BEÁLLÍTÁS) > HIGH O2 FLOW<br>TIME (HOSSZÚ O2-ÁRAMLÁSI IDŐ).                                            | <ul> <li>Az MFC hibája</li> <li>Oxigénellátási probléma. Az oxigénnyomásnak<br/>400 mbar (±10 mbar) értékűnek kell lennie<br/>20 L/h MFC-áramlásnál. Válassza a<br/>MAINTENANCE (KARBANTARTÁS) &gt;<br/>DIAGNOSTICS (DIAGNOSZTIKA) &gt; O2-CTRL<br/>STATUS (O2-VEZÉRLŐ ÁLLAPOTA)<br/>lehetőséget.</li> </ul>                                                                                                    |

#### 3. táblázat Rendszerhibák

### Hibaelhárítás

| o. tablazar Kendszerinibak (folytatas)                                   |                                                                                                    |                                                                                                    |  |  |
|--------------------------------------------------------------------------|----------------------------------------------------------------------------------------------------|----------------------------------------------------------------------------------------------------|--|--|
| Üzenet                                                                   | Leírás                                                                                                    | Ok és megoldás                                                                                                    |  |  |
| 04_NO REACTION (NINCS<br>REAKCIÓ)<br>(lehet hiba vagy<br>figyelmeztetés) | Nincs TOC (vagy TC) CO <sub>2</sub> -csúcs, vagy<br>a CO <sub>2</sub> -csúcs három egymást követő<br>reakció során kisebb, mint a beállított<br>CO2 LEVEL (CO2-RIASZTÁS).<br>Lásd: MAINTENANCE<br>(KARBANTARTÁS) > SYSTEM<br>CONFIGURATION (RENDSZER<br>KONFIGURÁLÁS) > REACTION<br>CHECK (REAKCIÓ ELLENŐRZÉSE) ><br>CO2 LEVEL (CO2-RIASZTÁS).                                                                                                    | <ul> <li>A sav reagens és/vagy a lúg reagens<br/>koncentrációja nem megfelelő.</li> <li>A sav reagenstartály és/vagy a lúg<br/>reagenstartály üres.</li> <li>A sav és/vagy a lúg reagens-vezetékekben<br/>elzáródás vagy légbuborékok vannak.</li> <li>A savszivattyú és/vagy a lúgszivattyú nem<br/>működik megfelelően.</li> <li>A keverőreaktor működése nem megfelelő.<br/>Végezzen pH-tesztet. Lásd: pH-teszt elvégzése<br/>oldalon 30.</li> </ul> |  |  |
| 05_PRESSURE TEST FAIL<br>(NYOMÁSTESZT<br>SIKERTELEN)                     | Az MFC-áramlás a nyomásteszt során<br>nem csökkent a PRESSURE TEST<br>FAULT (HIBA A NYOMÁSTESZTNÉL)<br>értékénél alacsonyabbra.<br>Lásd: MAINTENANCE<br>(KARBANTARTÁS) > SYSTEM<br>CONFIGURATION (RENDSZER<br>KONFIGURÁLÁS) > SEQUENCE<br>PROGRAM (SORREND<br>PROGRAM (SORREND<br>PROGRAMOZÁSA) ><br>PRESSURE/FLOW TEST<br>(NYOMÁS-/ÁRAMLÁSTESZT) ><br>PRESSURE TEST FAULT (HIBA A<br>NYOMÁSTESZTNÉL).                                                                                               | <ul> <li>Az analizátornál gáz- és/vagy folyadékszivárgás tapasztalható.</li> <li>Szivárog egy szelep.</li> <li>Vizsgálja meg a mintakimeneti szelepet, a mintavevő szelepet (ARS) és az analizátor szerelvényeit szivárgás szempontjából.</li> <li>Ellenőrizze a keverőreaktort szivárgás szempontjából. Végezzen nyomástesztet. Lásd: Nyomásteszt lefuttatása oldalon 27.</li> </ul>                                                                   |  |  |
| 06_PRESSURE CHCK<br>FAIL (SIKERTELEN<br>NYOMÁSELLENŐRZÉS)                | Az MFC-áramlás három egymást<br>követő reakció alatt (alapértelmezett)<br>nem csökkent a PRESSURE CHCK<br>FAULT (HIBA A<br>NYOMÁSELLENŐRZÉSNÉL) beállított<br>értékénél alacsonyabb értékre a<br>nyomásellenőrzés során.<br>Lásd: MAINTENANCE<br>(KARBANTARTÁS) > SYSTEM<br>CONFIGURATION (RENDSZER<br>KONFIGURÁLÁS) > SEQUENCE<br>PROGRAM (SORREND<br>PROGRAM (SORREND<br>PROGRAMOZÁSA) ><br>PRESSURE/FLOW TEST<br>(NYOMÁS-/ÁRAMLÁSTESZT) ><br>PRESSURE CHCK FAULT (HIBA A<br>NYOMÁSELLENŐRZÉSNÉL). |                                                                                                    |  |  |
| 08_RELAY PCB FAULT<br>(RELÉÁRAMKÖRI NYÁK<br>HIBA))                       | <ul> <li>A 81204001 relékártyán kiégett<br/>egy biztosíték.</li> <li>A 81204010 számú jeláramköri<br/>kártyán kiégett egy biztosíték, F3.</li> <li>A 24 V-os tápegység nem működik<br/>megfelelően.</li> </ul>                                                                                                    | Vizsgálja meg a 24 V DC bemeneti feszültséget.<br>Ellenőrizze a biztosítékokat a relékártyán. A hellyel<br>kapcsolatban lásd: Vezérlőszekrény-alkatrészek<br>oldalon 41. Ellenőrizze az F3 biztosítékot a<br>jeláramköri kártyán.<br>A 6. LED a jeláramköri kártyán a hiba kijavítása után<br>kialszik.                                                                                                    |  |  |
| 09_OZONE PCB FAULT<br>(ÓZON-NYÁK HIBA)                                   | Az ózonkártya működése nem megfelelő.                                                                                                    | Cserélje ki az ózonkártyát. Forduljon a műszaki<br>ügyfélszolgálathoz.                                                                                                    |  |  |

#### 3. táblázat Rendszerhibák (folytatás)

| Üzenet                                               | Leírás                                                                                                    | Ok és megoldás                                                                                                    |
|------------------------------------------------------|----------------------------------------------------------------------------------------------------|----------------------------------------------------------------------------------------------------|
| 11_CO2 ANALYZER<br>FAULT (CO2-ANALIZÁTOR<br>HIBA)    | A CO <sub>2</sub> -analizátor működése nem<br>megfelelő.                                                                            | Vizsgálja meg a CO <sub>2</sub> -analizátor alaplaptól kapott<br>24 V DC áramellátását (101 és 102 sz. vezetékek). A<br>hellyel kapcsolatban lásd: Vezérlőszekrény-<br>alkatrészek oldalon 41.                                                                                                    |
|                                                      |                                                                                                    | Vizsgálja meg a CO <sub>2</sub> -analizátortól érkező jelet.<br>Nyissa ki a CO <sub>2</sub> -analizátort, és tisztítsa meg a<br>lencséket.                                                                                                    |
|                                                      |                                                                                                    | Kapcsolja ki, majd be az analizátor tápellátását.                                                                                                    |
|                                                      |                                                                                                    | További tesztekért lásd a <i>T019. Biotector CO<sub>2</sub>-<br/>analizátor hibaelhárítás</i> adatlapot.                                                                                                    |
| 12_HIGH CO2 IN O2 (SOK<br>A CO2 AZ OXIGÉNBEN)        | A bemeneti oxigéngázban magas a<br>CO <sub>2</sub> -szint.                                                                          | Válassza a MAINTENANCE (KARBANTARTÁS) ><br>DIAGNOSTICS (DIAGNOSZTIKA) > SIMULATE<br>(SZIMULÁCIÓ) > OXIDATION PHASE SIM<br>(OXIDÁCIÓS FÁZIS SZIM.)<br>lehetőséget.MAINTENANCE<br>(KARBANTARTÁS)DIAGNOSTICS<br>(DIAGNOSZTIKA)SIMULATE (SZIMULÁLÁS) Ha a<br>CO <sub>2</sub> -érték a kijelzőn több mint 250–300 ppm,<br>vizsgálja meg az oxigén tisztaságát.<br>Állapítsa meg, hogy nincs-e CO <sub>2</sub> -szennyeződés az<br>oxigénellátásban. Lásd a kezelési és üzembe<br>helyezési kézikönyv <i>Az oxigénellátás ellenőrzése</i><br>című részét. |
|                                                      |                                                                                                    | analizátort, és tisztítsa meg a lencséket. Ha a probléma továbbra is fennáll, cserélje ki a $CO_2$ -analizátor szűrőit.                                                                                                    |
|                                                      |                                                                                                    | Ha az oxigén tisztasága nem kielégítő, cserélje ki az oxigénkoncentrátort.                                                                                                    |
| 13_SMPL VALVE SEN<br>SEQ (MINTASZELEP ÉRZ.<br>SORR.) | A mintavételezőszelep-érzékelők hibás<br>sorrendben vannak. A<br>mintavételezőszelep-érzékelők helyes<br>sorrendje 1., 2., 3. és 4. | Győződjön meg arról, hogy az 1. és a 2. kapcsoló<br>egyaránt be van kapcsolva (4 érzékelő) a<br>mintavételezőszelep-érzékelő kártyáján.                                                                                                    |
| S                                                    |                                                                                                    | Derítse ki, hogy nem fordult-e elő 14_SAMPLE<br>VALVE SEN1 (MINTASZELEP 1. ÉRZ.),<br>15_SAMPLE VALVE SEN2 (MINTASZELEP 2. ÉRZ.)<br>vagy 16_SAMPLE VALVE SEN3 (MINTASZELEP 3.<br>ÉRZ.) hiba.                                                                                                    |
|                                                      |                                                                                                    | Ellenőrizze az F6 biztosítékot a relékártyán. Válassza<br>a MAINTENANCE (KARBANTARTÁS) ><br>DIAGNOSTICS (DIAGNOSZTIKA) > SAMPLE<br>VALVE (MINTAVÉTELEZŐ SZELEP)<br>lehetőséget.MAINTENANCE<br>(KARBANTARTÁS)DIAGNOSTICS<br>(DIAGNOSZTIKA)SAMPLE VALVE (MINTASZELEP)<br>Vizsgálja meg a mintavételező szelep működését.<br>Ellenőrizze a mintavételezőszelep-érzékelő<br>vezetékeit.                                                                                                    |

### 3. táblázat Rendszerhibák (folytatás)

### Hibaelhárítás

| Üzenet                                                                                                | Leírás                                                                                                    | Ok és megoldás                                                                                                    |
|----------------------------------------------------------------------------------------------------|----------------------------------------------------------------------------------------------------|----------------------------------------------------------------------------------------------------|
| 14_SAMPLE VALVE<br>SEN1 (MINTASZELEP 1.<br>ÉRZ.)<br>15_SAMPLE VALVE<br>SEN2 (MINTASZELEP 2.<br>ÉRZ.)  | Az 1., a 2., a 3. vagy a 4.<br>mintavételezőszelep-érzékelő nem<br>mutatja a szelep helyzetét.                                            | Ellenőrizze az F6 biztosítékot a relékártyán. A<br>mintavételezőszelep-érzékelők működése nem<br>megfelelő, vagy tájolási probléma van. Vizsgálja meg<br>a szelepkártya és a jeláramköri kártya bekötését. A<br>hellyel kapcsolatban lásd: Vezérlőszekrény-<br>alkatrészek oldalon 41.                                                                                                    |
| 16_SAMPLE VALVE<br>SEN3 (MINTASZELEP 3.<br>ÉRZ.)<br>130_SAMPLE VALVE<br>SEN4 (MINTASZELEP 4.<br>ÉRZ.) |                                                                                                    | Ellenőrizze az érzékelőjeleket. Nézze meg a 12., 13.<br>és 14. LED-et a jeláramköri kártyán, valamint a DI01,<br>DI02 és DI03 bemenetet a DIGITAL INPUT<br>(DIGITÁLIS BEMENET) menüben. Válassza a<br>MAINTENANCE (KARBANTARTÁS) ><br>DIAGNOSTICS (DIAGNOSZTIKA) ><br>INPUT/OUTPUT STATUS (BEMENETI/KIMENETI<br>ÁLLAPOT) > DIGITAL INPUT (DIGITÁLIS<br>BEMENET) pontot az 1., 2. és 3. érzékelőnél. A<br>kártya helyével kapcsolatban lásd: Vezérlőszekrény-<br>alkatrészek oldalon 41.<br>Nézze meg a 12. és 13. LED-et a jeláramköri<br>kártyán valamint a DI01 és DI02 bemenetet melyek |
|                                                                                                    |                                                                                                    | a 4. érzékelő esetében aktívak.<br>Cserélje ki a szelepegységet.                                                                                                    |
| 17_SMPL VALVE NOT<br>SYNC (MINTASZELEP<br>NEM SZINK.)                                                 | A mintavevő szivattyú működése<br>közben nem volt azonosítható a<br>megfelelő érzékelőhelyzet (1. érzékelő)<br>a mintavételező szelepben. | Cserélje ki a 4. relét a relékártyán. A hellyel<br>kapcsolatban lásd: Vezérlőszekrény-alkatrészek<br>oldalon 41.<br>Ellenőrizze az érzékelő jelét. Nézze meg a<br>jeláramköri kártyán lévő 12. LED-et, a DIGITAL                                                                                                    |
|                                                                                                    |                                                                                                    | INPUT (DIGITALIS BEMENET) menuben pedig a<br>DI01 bemenetet. Válassza a MAINTENANCE<br>(KARBANTARTÁS) > DIAGNOSTICS<br>(DIAGNOSZTIKA) > INPUT/OUTPUT STATUS<br>(BEMENETI/KIMENETI ÁLLAPOT) > DIGITAL<br>INPUT (DIGITÁLIS BEMENET) lehetőséget. A kártya<br>helyével kapcsolatban lásd: Vezérlőszekrény-<br>alkatrészek oldalon 41.                                                                                                    |
|                                                                                                    |                                                                                                    | Válassza a MAINTENANCE (KARBANTARTÁS) ><br>DIAGNOSTICS (DIAGNOSZTIKA) > SAMPLE<br>VALVE (MINTAVÉTELEZŐ SZELEP)<br>lehetőséget.MAINTENANCE<br>(KARBANTARTÁS)DIAGNOSTICS<br>(DIAGNOSZTIKA)SAMPLE VALVE (MINTASZELEP)<br>Vizsgálja meg a SEN (ÉRZ.)1 mintavételező szelep<br>helyzetét és a SEN (ÉRZ.)1 jelet.                                                                                                    |
|                                                                                                    |                                                                                                    | További tesztekért lásd a T018. A Biotector<br>mintavételező szelep nincs szinkronizálva<br>hibaelhárítás és a TT002. A Biotector mintavételező<br>szelep nincs szinkronizál hiba gyors hibaelhárítása<br>adatlapot.                                                                                                    |
| 18_LIQUID LEAK DET<br>(FOLYADÉKSZIVÁRGÁS<br>ÉSZL.)                                                    | Az analizátorban aktív egy<br>folyadékszivárgás-érzékelő.<br>Folyadékszivárgás van.                                                       | Keressen folyadékszivárgást az analizátor házában.<br>Kösse le a reaktor alján lévő szivárgásérzékelő<br>csatlakozóját, hogy ellenőrizze, nem a reaktorban<br>van-e a szivárgás. Vizsgálja meg a<br>folyadékszivárgás-érzékelőt.                                                                                                    |

#### 3. táblázat Rendszerhibák (folytatás)

| Üzenet                                                                              | Leírás                                                                                                    | Ok és megoldás                                                                                                    |
|-------------------------------------------------------------------------------------|----------------------------------------------------------------------------------------------------|----------------------------------------------------------------------------------------------------|
| 20_NO REAGENTS<br>(NINCS REAGENS)<br>(lehet hiba, figyelmeztetés<br>vagy értesítés) | A számított reagensszintek szerint a reagenstartályok kiürültek.                                                                                                    | A reagensek cseréje. Lásd: A reagensek feltöltése<br>vagy cseréje oldalon 6.                                                                                                    |
| 129_REACT PURGE FAIL<br>(REAKTOR ÜRÍTÉS<br>SIKERTELEN)                              | A reaktorban, a mintakimeneti<br>szelepben vagy a kapcsolódó<br>csövekben és szerelvényekben<br>eltömődés keletkezett. Az MFC<br>működése nem megfelelő, vagy az<br>MFC-cső eltömődött. | Levegő- vagy oxigénellátási probléma van. Az<br>oxigénnyomás ellenőrzéséhez nyissa meg az O2-<br>CTRL STATUS (O2-VEZÉRLŐ ÁLLAPOTA) menüt.<br>A nyomásnak általában 400 mbar (±10 mbar)<br>értékűnek kell lennie 20 L/h MFC-áramlásnál.<br>Végezzen áramlástesztet. Lásd: Áramlásteszt<br>oldalon 27. |

#### 3. táblázat Rendszerhibák (folytatás)

## 2.2 Rendszerfigyelmeztetések

A felmerült figyelmeztetések megtekintéséhez válassza az OPERATION (MŰKÖDÉS) > FAULT ARCHIVE (HIBAARCHÍVUM) lehetőséget. A csillaggal (\*) jelölt hibák és figyelmeztetések aktívak.

Ha a Reaction Data (Reakcióadatok) képernyő vagy a Reagent Status (Reagensállapot) képernyő bal felső sarkában megjelenik a "SYSTEM WARNING (RENDSZERFIGYELMEZTETÉS)", akkor figyelmeztetés történt. A mérések folytatódnak. A 4-20 mA-es kimenetek nem változnak. A rendszerhiba relé inaktív.

Hajtsa végre a figyelmeztetéshez tartozó hibaelhárítási lépéseket. Lásd: 4. táblázat. A figyelmeztetés nyugtázásához válassza ki a figyelmeztetést, és nyomja meg a 🗸 gombot.

Ha több figyelmeztetés is megjelent, ellenőrizze a relétábla és a jeláramköri kártya biztosítékait.

| Üzenet                                                                     | Leírás                                                                                                    | Ok és megoldás                                                                                                    |
|----------------------------------------------------------------------------|----------------------------------------------------------------------------------------------------|----------------------------------------------------------------------------------------------------|
| 21_CO2 ANL LENS<br>DIRTY (CO2-<br>ANALIZÁTOR LENCSÉK<br>KOSZOSAK)          | A CO <sub>2</sub> -analizátor optikai eszköze<br>szennyezett.                                                                                                    | Tisztítsa meg a CO <sub>2</sub> -analizátort. Tisztítsa meg a<br>lencséket a CO <sub>2</sub> -analizátorban.                                                                                                    |
| 22_FLOW WARNING –<br>EX (ÁRAMLÁSRA<br>VONATKOZÓ<br>FIGYELMEZTETÉS –<br>EX) | A nyomásteszt során a gázelvezető (EX)<br>szelepen (MV1) keresztül áramló oxigén<br>mennyisége a FLOW WARNING<br>(ÁRAMLÁSRA VONATKOZÓ<br>FIGYELMEZTETÉS) értéknél alacsonyabb<br>értékre csökkent.<br>Lásd: MAINTENANCE (KARBANTARTÁS)<br>> SYSTEM CONFIGURATION<br>(RENDSZER KONFIGURÁLÁS) ><br>SEQUENCE PROGRAM (SORREND<br>PROGRAMOZÁSA) > PRESSURE/FLOW<br>TEST (NYOMÁS-/ÁRAMLÁSTESZT) ><br>FLOW WARNING (ÁRAMLÁSRA<br>VONATKOZÓ FIGYELMEZTETÉS). | <ul> <li>Oxigénellátási probléma. Az oxigénnyomásnak<br/>400 mbar (±10 mbar) értékűnek kell lennie<br/>20 L/h MFC-áramlásnál. Válassza a<br/>MAINTENANCE (KARBANTARTÁS) &gt;<br/>DIAGNOSTICS (DIAGNOSZTIKA) &gt; 02-CTRL<br/>STATUS (02-VEZÉRLŐ ÁLLAPOTA)<br/>lehetőséget.</li> <li>Eltömődés az ózonlebontó rendszerben</li> <li>Elzáródás a tömegáram-szabályozó (MFC)<br/>utáni csőben</li> <li>A gázelvezető szelep meghibásodása vagy<br/>eltömődése</li> <li>Az MFC hibája. Végezzen áramlástesztet. Lásd:<br/>Áramlásteszt oldalon 27.</li> </ul> |

#### 4. táblázat Rendszerfigyelmeztetések

## Hibaelhárítás

| Üzenet                                                                     | Leírás                                                                                                    | Ok és megoldás                                                                                                    |
|----------------------------------------------------------------------------|----------------------------------------------------------------------------------------------------|----------------------------------------------------------------------------------------------------|
| 23_FLOW WARNING –<br>SO (ÁRAMLÁSRA<br>VONATKOZÓ<br>FIGYELMEZTETÉS –<br>SO) | A nyomásteszt során a mintakimeneti<br>szelepen (MV5) keresztül áramló oxigén<br>mennyisége a FLOW WARNING<br>(ÁRAMLÁSRA VONATKOZÓ<br>FIGYELMEZTETÉS) értéknél alacsonyabb<br>értékre csökkent.<br>Lásd: MAINTENANCE (KARBANTARTÁS)<br>> SYSTEM CONFIGURATION<br>(RENDSZER KONFIGURÁLÁS) ><br>SEQUENCE PROGRAM (SORREND<br>PROGRAMOZÁSA) > PRESSURE/FLOW<br>TEST (NYOMÁS-/ÁRAMLÁSTESZT) ><br>FLOW WARNING (ÁRAMLÁSRA<br>VONATKOZÓ FIGYELMEZTETÉS). | <ul> <li>Oxigénellátási probléma. Az oxigénnyomásnak<br/>400 mbar (±10 mbar) értékűnek kell lennie<br/>20 L/h MFC-áramlásnál. Válassza a<br/>MAINTENANCE (KARBANTARTÁS) &gt;<br/>DIAGNOSTICS (DIAGNOSZTIKA) &gt; 02-CTRL<br/>STATUS (02-VEZÉRLŐ ÁLLAPOTA)<br/>lehetőséget.</li> <li>A mintakimeneti szelep hibája vagy elzáródása</li> <li>Eltömődés az MFC utáni csőben</li> <li>Az MFC hibája. Végezzen áramlástesztet. Lásd:<br/>Áramlásteszt oldalon 27.</li> </ul> |
| 26_PRESSURE TEST<br>WARN (NYOMÁSTESZT<br>FIGYELMEZTETÉS)                   | Az MFC-áramlás a nyomásteszt során<br>nem csökkent a PRESSURE TEST WARN<br>(NYOMÁSTESZT FIGYELMEZTETÉS)<br>értékénél alacsonyabbra.<br>Lásd: MAINTENANCE (KARBANTARTÁS)<br>> SYSTEM CONFIGURATION<br>(RENDSZER KONFIGURÁLÁS) ><br>SEQUENCE PROGRAM (SORREND<br>PROGRAMOZÁSA) > PRESSURE/FLOW<br>TEST (NYOMÁS-/ÁRAMLÁSTESZT) ><br>PRESSURE TEST WARN<br>(NYOMÁSTESZT FIGYELMEZTETÉS).                                                               | <ul> <li>Az analizátornál gáz- és/vagy folyadékszivárgás tapasztalható.</li> <li>Szivárog egy szelep.</li> <li>Vizsgálja meg a mintakimeneti szelepet, a mintavevő szelepet (ARS) és az analizátor szerelvényeit szivárgás szempontjából.</li> <li>Ellenőrizze a keverőreaktort szivárgás szempontjából. Végezzen nyomástesztet. Lásd: Nyomásteszt lefuttatása oldalon 27.</li> </ul>                                                                                   |
| 28_NO PRESSURE<br>TEST (NINCS<br>NYOMÁSTESZT)                              | A nyomásteszt nem lett elvégezve a<br>rendszer indítási folyamata alatt.<br><b>Megjegyzés:</b> A figyelmeztetés addig marad<br>aktív, amíg a nyomásteszt sikeresen le nem fut.                                                                                                    | Az analizátor gyorsindítással lett elindítva. A<br>JOBBRA nyílgomb meg volt nyomva a START<br>(INDÍTÁS) lehetőség kiválasztásakor.                                                                                                    |
| 29_PRESSURE TEST<br>OFF (NYOMÁSTESZT<br>KI)                                | A napi nyomásteszt és áramlásteszt<br>funkciók ki vannak kapcsolva.                                                                                                    | Kapcsolja be a nyomásteszt és az áramlásteszt<br>funkciót a MAINTENANCE (KARBANTARTÁS) ><br>SYSTEM CONFIGURATION (RENDSZER<br>KONFIGURÁLÁS) > SEQUENCE PROGRAM<br>(SORREND PROGRAMOZÁSA) ><br>PRESSURE/FLOW TEST<br>(NYOMÁS-/ÁRAMLÁSTESZT) menüben.                                                                                                    |

| Üzenet                                                                                                    | Leírás                                                                                                    | Ok és megoldás                                                                                                    |
|----------------------------------------------------------------------------------------------------|----------------------------------------------------------------------------------------------------|----------------------------------------------------------------------------------------------------|
| 30_TOC SPAN CAL FAIL<br>(TOC MÉRÉSTART.<br>KAL. SIKERTELEN)<br>31_TIC SPAN CAL FAIL<br>(TIC MÉRÉSTART. KAL.<br>SIKERTELEN)      | A TIC vagy a TOC tartomány kalibrálási<br>eredménye nem esik bele a TIC BAND<br>(TIC-SÁV) vagy a TOC BAND (TOC-SÁV)<br>beállított tartományába.<br>Lásd: MAINTENANCE (KARBANTARTÁS)<br>> SYSTEM CONFIGURATION<br>(RENDSZER KONFIGURÁLÁS) ><br>SEQUENCE PROGRAM (SORREND<br>PROGRAMOZÁSA) > SPAN PROGRAM<br>(MÉRÉSTARTOMÁNY-PROGRAMOZÁS)<br>> TIC BAND (TIC-SÁV) vagy TOC BAND<br>(TOC-SÁV). | Győződjön meg arról, hogy az elkészített<br>szabványos oldat koncentrációja megfelelő.<br>Győződjön meg arról, hogy a CALIBRATION<br>(KALIBRÁCIÓ) > SPAN CALIBRATION<br>(MÉRÉSTARTOMÁNY-KALIBRÁLÁS) menü<br>beállításai helyesek. Vizsgálja meg az analizátor<br>működését. |
| 33_TOC SPAN CHCK<br>FAIL (TOC<br>MÉRÉSTART. ELL.<br>SIKERTELEN)<br>34_TIC SPAN CHCK<br>FAIL (TIC MÉRÉSTART.<br>ELL. SIKERTELEN) | A TIC vagy a TOC tartomány ellenőrzési<br>eredménye nem esik bele a TIC BAND<br>(TIC-SÁV) vagy a TOC BAND (TOC-SÁV)<br>beállított tartományába.<br>Lásd: MAINTENANCE (KARBANTARTÁS)<br>> SYSTEM CONFIGURATION<br>(RENDSZER KONFIGURÁLÁS) ><br>SEQUENCE PROGRAM (SORREND<br>PROGRAMOZÁSA) > SPAN PROGRAM<br>(MÉRÉSTARTOMÁNY-PROGRAMOZÁS)<br>> TIC BAND (TIC-SÁV) vagy TOC BAND<br>(TOC-SÁV). |                                                                                                    |
| 42_ZERO CAL FAIL<br>(NULLA KAL.<br>SIKERTELEN)                                                                                  | A nulla kalibráció eredménye nincs a<br>ZERO BAND (NULLA SÁV) beállított<br>értékén belül. Lásd: MAINTENANCE<br>(KARBANTARTÁS) > SYSTEM<br>CONFIGURATION (RENDSZER<br>KONFIGURÁLÁS) > SEQUENCE<br>PROGRAM (SORREND<br>PROGRAMOZÁSA) > ZERO PROGRAM<br>(NULLA PROGRAMOZÁS) > ZERO BAND<br>(NULLA SÁV).                                                                                       | Vizsgálja meg a nulla reakciók stabilitását és a<br>reagensek minőségét.<br>Végezzen nulla kalibrálást. Lásd az üzembe<br>helyezési és üzemeltetési kézikönyvet.                                                                                                    |
| 43_ ZERO CHCK FAIL<br>(NULLA ELL.<br>SIKERTELEN)                                                                                | A nulla ellenőrzés eredménye nincs a<br>ZERO BAND (NULLA SÁV) beállított<br>értékén belül. Lásd: MAINTENANCE<br>(KARBANTARTÁS) > SYSTEM<br>CONFIGURATION (RENDSZER<br>KONFIGURÁLÁS) > SEQUENCE<br>PROGRAM (SORREND<br>PROGRAMOZÁSA) > ZERO PROGRAM<br>(NULLA PROGRAMOZÁS) > ZERO BAND<br>(NULLA SÁV).                                                                                       |                                                                                                    |

| Üzenet                                      | Leírás                                                                                                    | Ok és megoldás                                                                                                    |
|---------------------------------------------|----------------------------------------------------------------------------------------------------|----------------------------------------------------------------------------------------------------|
| 50_TIC OVERFLOW<br>(TIC TÚLCSORDULÁS)       | A TIC-elemzés végén mért TIC-érték<br>nagyobb, mint a TIC CHECK (TIC<br>ELLENŐRZÉS) beállított értéke. Emellett a<br>TIC-érték magasabb lett a TIC CHECK<br>(TIC ELLENŐRZÉS) beállított értékénél,<br>miután a TIC bekeverési ideje<br>300 másodperccel nőtt.<br>Lásd: MAINTENANCE (KARBANTARTÁS)<br>> SYSTEM CONFIGURATION<br>(RENDSZER KONFIGURÁLÁS) ><br>REACTION CHECK (REAKCIÓ<br>ELLENŐRZÉSE) > TIC CHECK (TIC<br>ELLENŐRZÉS).          | Szokatlanul magas TIC-érték. Nézze meg az üzemi<br>tartományokat az OPERATION (ÜZEMELTETÉS) ><br>SYSTEM RANGE DATA (RENDSZER<br>TARTOMÁNYADATAI) menüben.OPERATION<br>(MŰKÖDÉS)SYSTEM RANGE DATA<br>(RENDSZERTARTOMÁNY-ADATOK) Módosítsa az<br>üzemi tartományt (pl. 1-ről 2-re) a MAINTENANCE<br>(KARBANTARTÁS) > COMMISSIONING (ÜZEMBE<br>HELYEZÉS) > STREAM PROGRAM (ÁRAMLÁS<br>PROGRAMOZÁSA) menüben, hogy csökkenjen a<br>reaktorba betáplált minta mennyisége.<br>Növelje a TIC SPARGE TIME (TIC BEKEVERÉSI<br>IDŐ) beállítás alapértékét. Lásd: MAINTENANCE<br>(KARBANTARTÁS) > SYSTEM CONFIGURATION<br>(RENDSZER KONFIGURÁLÁS) > OXIDATION<br>PROGRAM (OXIDÁCIÓ PROGRAMOZÁSA) 1 ><br>TIC SPARGE TIME (TIC BEKEVERÉSI IDŐ). |
| 51_TOC OVERFLOW<br>(TOC-TÚLCSORDULÁS)       | A TOC-érték a TOC-elemzés végén<br>magasabb lett a TOC CHECK (TOC<br>ELLENŐRZÉS) beállított értékénél, miután<br>a TOC bekeverési ideje 300 másodperccel<br>nőtt.<br>Lásd: MAINTENANCE (KARBANTARTÁS)<br>> SYSTEM CONFIGURATION<br>(RENDSZER KONFIGURÁLÁS) ><br>REACTION CHECK (REAKCIÓ<br>ELLENŐRZÉSE) > TOC CHECK (TOC<br>ELLENŐRZÉS).                                                                                                    | Szokatlanul magas TOC-érték. Nézze meg az üzemi<br>tartományokat az OPERATION (ÜZEMELTETÉS) ><br>SYSTEM RANGE DATA (RENDSZER<br>TARTOMÁNYADATAI) menüben.OPERATION<br>(MŰKÖDÉS)SYSTEM RANGE DATA<br>(RENDSZERTARTOMÁNY-ADATOK) Módosítsa az<br>üzemi tartományt (pl. 1-ről 2-re) a MAINTENANCE<br>(KARBANTARTÁS) > COMMISSIONING (ÜZEMBE<br>HELYEZÉS) > STREAM PROGRAM (ÁRAMLÁS<br>PROGRAMOZÁSA) menüben, hogy csökkenjen a<br>reaktorba betáplált minta mennyisége.<br>Növelje a TOC SPARGE TIME (TOC BEKEVERÉSI<br>IDŐ) beállítás alapértékét. Lásd: MAINTENANCE<br>(KARBANTARTÁS) > SYSTEM CONFIGURATION<br>(RENDSZER KONFIGURÁLÁS) > OXIDATION<br>PROGRAM (OXIDÁCIÓ PROGRAMOZÁSA) 1 ><br>TOC SPARGE TIME (TOC BEKEVERÉSI IDŐ). |
| 52_HIGH CO2 IN BASE<br>(SOK A CO2 A LÚGBAN) | A lúg reagensben a CO <sub>2</sub> -szint magasabb,<br>mint a BASE CO2 ALARM (LÚG CO2-<br>RIASZTÁS) beállítás értéke.<br>Lásd: MAINTENANCE (KARBANTARTÁS)<br>> SYSTEM CONFIGURATION<br>(RENDSZER KONFIGURÁLÁS) > FAULT<br>SETUP (HIBA BEÁLLÍTÁS) > BASE<br>CO2 ALARM (LÚG CO2-RIASZTÁS).<br><b>Megjegyzés:</b> A lúg reagensben lévő CO <sub>2</sub> -<br>szintet a rendszer a nulla kalibrálás vagy nulla<br>ellenőrzés során állapítja meg. | Győződjön meg arról, hogy a lúg reagenstartály<br>CO <sub>2</sub> -szűrője jó állapotban van. Győződjön meg<br>arról, hogy a lúg reagenstartály nem szivárog.<br>Állapítsa meg a lúg reagens minőségét. Cserélje ki a<br>lúg reagenst.                                                                                                    |

| Üzenet                                                | Leírás                                                                                                    | Ok és megoldás                                                                                                    |
|-------------------------------------------------------|----------------------------------------------------------------------------------------------------|----------------------------------------------------------------------------------------------------|
| 53_TEMPERATURE<br>ALARM<br>(HŐMÉRSÉKLET-<br>RIASZTÁS) | Az analizátor hőmérséklete magasabb,<br>mint a TEMPERATURE ALARM<br>(HŐMÉRSÉKLET-RIASZTÁS) beállított<br>értéke.<br>Lásd: MAINTENANCE (KARBANTARTÁS)<br>> SYSTEM CONFIGURATION<br>(RENDSZER KONFIGURÁLÁS) > FAULT<br>SETUP (HIBA BEÁLLÍTÁS) ><br>TEMPERATURE ALARM<br>(HŐMÉRSÉKLET-RIASZTÁS).<br><b>Megjegyzés:</b> Az analizátor ventilátora<br>biztonsági üzemmódban működik, amíg a<br>figyelmeztetés nyugtázásra nem kerül. | Mérje meg az analizátor belső hőmérsékletét.<br>Vizsgálja meg a ventilátor és a szellőző szűrőit.<br>Ellenőrizze a ventilátor működését.<br><b>Megjegyzés:</b> 25 °C (77 °F) alatti hőmérsékleten az<br>analizátor kikapcsolja a ventilátort.                                                                                                    |
| 54_COOLER LOW<br>TEMP (HŰTŐ<br>ALACSONY HŐM.)         | A hűtő hőmérséklete 600 másodpercnél<br>hosszabb ideig 2 °C alatt volt.                                                                                                    | A hűtő működésének vizsgálatához nézze meg, nem<br>villog-e a 3-as LED a jeláramköri kártyán. A<br>hőmérséklet-érzékelő működése nem megfelelő.<br>Cserélje ki a hűtőt.                                                                                                    |
| 55_COOLER HIGH<br>TEMP (HŰTŐ MAGAS<br>HŐM.)           | A hűtő hőmérséklete 600 másodpercnél<br>hosszabb ideig 5 °C-kal (9 °F) magasabb<br>volt, mint a hűtő beállított hőmérséklete, és<br>több mint 8 °C-kal (14 °F) alacsonyabb volt<br>a környezeti hőmérsékletnél.                                                                                                    | A hűtő működésének vizsgálatához nézze meg, nem<br>villog-e a 3-as LED a jeláramköri kártyán. A<br>hőmérséklet-érzékelő vagy a hűtő peltier-elemének<br>működése nem megfelelő. Állapítsa meg, hogy a<br>peltier-elem által kapott áramerősség 1,4 A körül<br>van-e. Ha nem, cserélje ki a hűtőt.<br>További tesztekért lásd a <i>T022. BioTector hűtő</i><br><i>hibaelhárítása</i> adatlapot. |
| 62_SMPL PUMP STOP<br>ON (MINTASZIVATTYÚ<br>ÁLL BE)    | A mintaszivattyú leállt, miközben a<br>forgásérzékelő jelez, vagy a<br>forgásérzékelő nem működik megfelelően<br>(folyamatosan világít).<br>Működik = a 15. LED világít (jeláramköri<br>kártya)                                                                                                    | Ellenőrizze a mintaszivattyú forgását.<br>Cserélje ki a 2. relét a relékártyán.<br>Ellenőrizze a szivattyúérzékelő jelét. DIGITAL<br>INPUT (DIGITÁLIS BEMENET)DIGITAL INPUT<br>(DIGITÁLIS BEMENET) menüben pedig a<br>DI04 bemenetet. Lásd a Karbantartás > DIAGNÓZIS                                                                                                    |
| 63_SMPL PUMP STOP<br>OFF (MINTASZIVATTYÚ<br>ÁLL KI)   | A mintaszivattyú leállt, miközben a<br>forgásérzékelő nem jelez, vagy a<br>forgásérzékelő nem működik megfelelően<br>(nem észlel forgást).<br>Nem működik = a 15. LED nem világít<br>(jeláramköri kártya)                                                                                                    | > Bemenet/kimenet állapota > DIGITÁLIS<br>Bemenet.MAINTENANCE<br>(KARBANTARTÁS)DIAGNOSTICS<br>(DIAGNOSZTIKA)INPUT/OUTPUT STATUS<br>(BEMENETI/KIMENETI ÁLLAPOT)DIGITAL INPUT<br>(DIGITÁLIS BEMENET)                                                                                                    |
|                                                       |                                                                                                    | Cserélje ki a mintaszivattyút. Lásd: Cserealkatrészek<br>és tartozékok oldalon 43                                                                                                    |
|                                                       |                                                                                                    | További tesztekért lásd a TT001 információs lapot.<br>BioTector mintaszivattyú leállítva működés és nem<br>működés figyelmeztetés_gyors hibaelhárítás<br>adatlapot.                                                                                                    |

## Hibaelhárítás

| Üzenet                                              | Leírás                                                                                                    | Ok és megoldás                                                                                                    |
|-----------------------------------------------------|----------------------------------------------------------------------------------------------------|----------------------------------------------------------------------------------------------------|
| 64_ACID PUMP STOP<br>ON (SAVSZIVATTYÚ<br>ÁLL BE)    | A savszivattyú leállt, miközben a<br>forgásérzékelő jelez, vagy a<br>forgásérzékelő nem működik megfelelően<br>(folyamatosan világít).<br>Működik = a 16. LED világít (jeláramköri<br>kártya)           | Ellenőrizze a savszivattyú forgását.<br>Ellenőrizze a szivattyúérzékelő jelét. Nézze meg a<br>jeláramköri kártyán lévő 16. LED-et, a DIGITAL<br>INPUT (DIGITÁLIS BEMENET) menüben pedig a<br>DI05 bemenetet. Lásd a Karbantartás > DIAGNÓZIS<br>> Bemenet/kimenet állapota > DIGITÁLIS |
| 65_ACID PUMP STOP<br>OFF (SAVSZIVATTYÚ<br>ÁLL KI)   | A savszivattyú leállt, miközben a<br>forgásérzékelő nem jelez, vagy a<br>forgásérzékelő nem működik megfelelően<br>(nem észlel forgást).<br>Nem működik = a 16. LED nem világít<br>(jeláramköri kártya) | Bemenet.MAINTENANCE<br>(KARBANTARTÁS)DIAGNOSTICS<br>(DIAGNOSZTIKA)INPUT/OUTPUT STATUS<br>(BEMENETI/KIMENETI ÁLLAPOT)DIGITAL INPUT<br>(DIGITÁLIS BEMENET) Cserélje ki a szivattyút.                                                                                                    |
| 66_BASE PUMP STOP<br>ON (LÚGSZIVATTYÚ<br>ÁLL BE)    | A lúgszivattyú leállt, miközben a<br>forgásérzékelő jelez, vagy a<br>forgásérzékelő nem működik megfelelően<br>(folyamatosan világít).<br>Működik = a 17. LED világít (jeláramköri<br>kártya)           | Ellenőrizze a lúgszivattyú forgását.<br>Ellenőrizze a szivattyúérzékelő jelét. Nézze meg a<br>jeláramköri kártyán lévő 17. LED-et, a DIGITAL<br>INPUT (DIGITÁLIS BEMENET) menüben pedig a<br>DI06 bemenetet. Lásd a Karbantartás > DIAGNÓZIS<br>> Bemenet/kimenet állapota > DIGITÁLIS |
| 67_BASE PUMP STOP<br>OFF (LÚGSZIVATTYÚ<br>ÁLL KI)   | A lúgszivattyú leállt, miközben a<br>forgásérzékelő nem jelez, vagy a<br>forgásérzékelő nem működik megfelelően<br>(nem észlel forgást).<br>Nem működik = a 17. LED nem világít<br>(jeláramköri kártya) | Bemenet MAIN I ENANCE<br>(KARBANTARTÁS)DIAGNOSTICS<br>(DIAGNOSZTIKA)INPUT/OUTPUT STATUS<br>(BEMENETI/KIMENETI ÁLLAPOT)DIGITAL INPUT<br>(DIGITÁLIS BEMENET) Cserélje ki a szivattyút.                                                                                                   |
| 81_ATM PRESSURE<br>HIGH (LÉGKÖRI<br>NYOMÁS MAGAS)   | A légkörinyomás-érzékelő által kijelzett<br>érték nagyobb mint 115 kPa. A<br>légkörinyomás-érzékelő által kijelzett érték<br>101,3 kPa (működési hiba üzemmód).                                         | Vizsgálja meg az ADC[8] pontot az ANALOG INPUT<br>(ANALÓG BEMENET) menüben. Lásd:<br>MAINTENANCE (KARBANTARTÁS) ><br>DIAGNOSTICS (DIAGNOSZTIKA) >                                                                                                    |
| 82_ATM PRESSURE<br>LOW (LÉGKÖRI<br>NYOMÁS ALACSONY) | A légkörinyomás-érzékelő által kijelzett<br>érték kevesebb mint 60 kPa. A<br>légkörinyomás-érzékelő által kijelzett érték<br>101,3 kPa (működési hiba üzemmód).                                         | INPUT/OUTPUT STATUS (BEMENETI/KIMENETI<br>ÁLLAPOT) > ANALOG INPUT (ANALÓG<br>BEMENET). Az értéknek körülbelül 4 V-nak kell<br>lennie.         A nyomásérzékelő működése nem megfelelő.         Cserélje ki az alaplapot. Lásd: Cserealkatrészek és<br>tartozékok oldalon 43            |
| 83_SERVICE TIME<br>(SZERVIZ IDEJE)                  | Karbantartás szükséges (200 napos<br>időközönként)                                                                                                    | Végezze el a szükséges szervizfeladatokat. Ezután<br>a figyelmeztetés nyugtázásához nullázza a<br>szervizszámlálót. Válassza a MAINTENANCE<br>(KARBANTARTÁS) > DIAGNOSTICS<br>(DIAGNOSZTIKA) > SERVICE (SZERVIZ) > RESET<br>SERVICE COUNTER (SZERVIZSZÁMLÁLÓ<br>NULLÁZÁSA) pontot.     |
| 84_SAMPLER ERROR<br>(MINTAVEVŐ HIBA)                | Nincs/kevés a minta, vagy alacsony a<br>légnyomás/vákuum a mintavevőben.                                                                                                    | További információkért ellenőrizze a mintavevő<br>LCD-képernyőjét. Lásd a mintavevő felhasználói<br>kézikönyvét.                                                                                                    |

| Üzenet                                                     | Leírás                                                                                                    | Ok és megoldás                                                                                                    |
|------------------------------------------------------------|----------------------------------------------------------------------------------------------------|----------------------------------------------------------------------------------------------------|
| 88_O2 CONTROLLER<br>WARN (O2-VEZÉRLŐ<br>FIGYELMEZTETÉS))   | Kommunikációs probléma van az alaplap<br>és az O <sub>2</sub> vezérlőkártya között.                                                                                                    | Győződjön meg róla, hogy az O <sub>2</sub> vezérlőkártya 2.<br>LED-je (L2) világít.<br>Ellenőrizze a 24 V DC feszültséget az O <sub>2</sub><br>vezérlőkártya J6 érintkezőjén.                                                                                                    |
|                                                            |                                                                                                    | Ellenorizze a szalagkabel csatlakozasait a kartyan.<br>Kancsolia ki, maid be az analizátort                                                                                                    |
|                                                            |                                                                                                    | Szükség esetén cserélje ki az O <sub>2</sub> vezérlőpanelt.<br>Lásd: Cserealkatrészek és tartozékok oldalon 43.                                                                                                    |
| 89_TC SPAN CAL FAIL<br>(TC MÉRÉSTART. KAL.<br>SIKERTELEN)  | A TC-tartomány kalibráció eredménye<br>nincs a TC BAND (TC-SÁV) beállított<br>értékén belül.                                                                                                    | Vizsgálja meg a szabványos oldat koncentrációját.<br>Ellenőrizze a SPAN CALIBRATION<br>(MÉRÉSTARTOMÁNY-KALIBRÁLÁS) beállításait.                                                                                                    |
| 90_TC SPAN CHCK<br>FAIL (TC MÉRÉSTART.<br>ELL. SIKERTELEN) | A TC-tartomány ellenőrzési eredménye<br>nincs a TC BAND (TC-SÁV) beállított<br>értékén belül.                                                                                                    |                                                                                                    |
| 91_TC OVERFLOW (TC<br>TÚLCSORDULÁS)                        | A TC-értékek a TC-idő maximális,<br>300 másodpercre történő<br>meghosszabbítása után is magasak.                                                                                                    | Nézze meg az üzemi tartományokat a SYSTEM<br>RANGE DATA (RENDSZERTARTOMÁNY-<br>ADATOK) menüben.                                                                                                    |
|                                                            |                                                                                                    | Növelje az üzemi tartományt a mintamennyiség<br>csökkentéséhez.                                                                                                    |
|                                                            |                                                                                                    | Növelje a TC SPARGE TIME (TC BEKEVERÉSI<br>IDŐ) értékét a SYSTEM PROGRAM<br>(RENDSZERPROGRAMOZÁS) > SYSTEM<br>PROGRAM (RENDSZERPROGRAMOZÁS)<br>1 menüpontban.                                                                                                    |
| 92_HI AIR PRESSURE<br>(MAGAS LÉGNYOMÁS)<br>2               | A táplevegő légnyomása több mint<br>5 másodpercig több mint 2,0 bar volt.<br>Amikor az oxigénkoncentrátor működik, a<br>táplevegő légnyomása normál esetben<br>0,9 bar és 1,5 bar között van. Ha a<br>légnyomás nem csökken a normál értékre,<br>akkor a levegőellátást a rendszer<br>leválasztja az analizátorról, és nem<br>történik oxigénellátás. | A külső légnyomásszabályzó nem működik<br>megfelelően.<br>Csökkentse a táplevegő nyomását 1,5 bar értékre,<br>amikor az oxigénkoncentrátor nincs használatban.<br>Ha a probléma megoldódott, az O <sub>2</sub> vezérlőkártya<br>visszaállításához nyugtázza a figyelmeztetést.                               |
| 93_HI AIR PRESSURE<br>(MAGAS LÉGNYOMÁS)<br>1               | A táplevegő légnyomása több mint<br>60 másodpercig több mint 1,8 bar volt.<br>Amikor az oxigénkoncentrátor működik, a<br>táplevegő légnyomása normál esetben<br>0,9 bar és 1,5 bar között van.                                                                                                    | A külső légnyomásszabályzó nem működik<br>megfelelően.<br>Állítsa le az analizátort. Csökkentse a táplevegő<br>nyomását 1,5 bar értékre, amikor az<br>oxigénkoncentrátor nincs használatban.<br>Ha a probléma megoldódott, az O <sub>2</sub> vezérlőkártya<br>visszaállításához nyugtázza a figyelmeztetést. |
| 94_LO AIR PRESSURE<br>(ALACSONY<br>LÉGNYOMÁS) 2            | A táplevegő légnyomása több mint<br>5 másodpercig 0,6 bar alatt volt. Amikor az<br>oxigénkoncentrátor működik, a táplevegő<br>légnyomása normál esetben 0,9 bar és<br>1,5 bar között van. Ha a légnyomás nem<br>emelkedik a normál értékre, akkor a<br>levegőellátást a rendszer leválasztja az<br>analizátorról, és nem történik<br>oxigénellátás.   | A külső légnyomásszabályzó nem működik<br>megfelelően.<br>Növelje a táplevegő nyomását 1,5 bar értékre,<br>amikor az oxigénkoncentrátor nincs használatban.<br>Ha a probléma megoldódott, az O <sub>2</sub> vezérlőkártya<br>visszaállításához nyugtázza a figyelmeztetést.                                  |

4. táblázat Rendszerfigyelmeztetések (folytatás)

## Hibaelhárítás

| Üzenet                                          | Leírás                                                                                                    | Ok és megoldás                                                                                                    |
|-------------------------------------------------|----------------------------------------------------------------------------------------------------|----------------------------------------------------------------------------------------------------|
| 95_LO AIR PRESSURE<br>(ALACSONY<br>LÉGNYOMÁS) 1 | A táplevegő légnyomása több mint<br>60 másodpercig 0,8 bar alatt volt. Amikor<br>az oxigénkoncentrátor működik, a<br>táplevegő légnyomása normál esetben<br>0,9 bar és 1,5 bar között van.                                                                                                    | A külső légnyomásszabályzó nem működik<br>megfelelően.<br>Állítsa le az analizátort. Növelje a táplevegő<br>nyomását 1,5 bar értékre, amikor az<br>oxigénkoncentrátor nincs használatban.                                                                                                    |
|                                                 |                                                                                                    | Ha a problema megoldodott, az O <sub>2</sub> vezeriokartya visszaállításához nyugtázza a figyelmeztetést.                                                                                                    |
| 96_HI O2 PRESSURE<br>(MAGAS O2-NYOMÁS)<br>2     | Az oxigénnyomás több mint<br>5 másodpercen keresztül több mint<br>500 mbar volt. Ha az oxigénnyomás nem<br>csökken a normál értékre, akkor a<br>levegőellátást a rendszer leválasztja az<br>analizátorról, és nem történik<br>oxigénellátás.                                                                                                    | Válassza a MAINTENANCE (KARBANTARTÁS) ><br>DIAGNOSTICS (DIAGNOSZTIKA) > O2-CTRL<br>STATUS (OXIGÉN-SZABÁLYOZÁS ÁLLAPOTA)<br>lehetőséget.MAINTENANCE<br>(KARBANTARTÁS)DIAGNOSTICS<br>(DIAGNOSZTIKA)O2-CTRL STATUS (O2-<br>VEZÉRLŐ ÁLLAPOTA) Az oxigénnyomás-<br>szabályozóval csökkentse az oxigénnyomást<br>400 mbar (±10 mbar) értékre 20 L/h MFC-<br>áramlásnál. Ha a probléma megoldódott, az O <sub>2</sub><br>vezérlőkártya visszaállításához nyugtázza a<br>figyelmeztetést. |
| 97_HI O2 PRESSURE<br>(MAGAS O2-NYOMÁS)<br>1     | Az oxigénnyomás több mint<br>60 másodpercen keresztül több mint<br>450 mbar volt. Ha az oxigénnyomás nem<br>csökken a normál értékre, akkor a<br>levegőellátást a rendszer leválasztja az<br>analizátorról, és nem történik<br>oxigénellátás.                                                                                                    | Válassza a MAINTENANCE (KARBANTARTÁS) ><br>DIAGNOSTICS (DIAGNOSZTIKA) > O2-CTRL<br>STATUS (O2-VEZÉRLŐ ÁLLAPOTA) lehetőséget.<br>Az oxigénnyomás-szabályozóval csökkentse az<br>oxigénnyomást 400 mbar (±10 mbar) értékre 20 L/h<br>MFC-áramlásnál.                                                                                                    |
| 98_LO O2 PRESSURE<br>(ALACSONY O2-<br>NYOMÁS) 2 | Az oxigénnyomás több mint<br>5 másodpercen keresztül 150 mbar alatt<br>volt. Ha az oxigénnyomás nem nő a<br>normál értékre, akkor a levegőellátást a<br>rendszer leválasztja az analizátorról, és<br>nem történik oxigénellátás.                                                                                                    | Válassza a MAINTENANCE (KARBANTARTÁS) ><br>DIAGNOSTICS (DIAGNOSZTIKA) > O2-CTRL<br>STATUS (O2-VEZÉRLŐ ÁLLAPOTA) lehetőséget.<br>Az oxigénnyomás-szabályozóval növelje az<br>oxigénnyomást 400 mbar (±10 mbar) értékre 20 L/h<br>MFC-áramlásnál. Ha a probléma megoldódott, az O <sub>2</sub><br>vezérlőkártya visszaállításához nyugtázza a<br>figyelmeztetést.                                                                                                    |
| 99_LO O2 PRESSURE<br>(ALACSONY O2-<br>NYOMÁS) 1 | Az oxigénnyomás több mint<br>60 másodpercen keresztül 200 mbar alatt<br>volt. Ha az oxigénnyomás nem csökken a<br>normál értékre, akkor a levegőellátást a<br>rendszer leválasztja az analizátorról, és<br>nem történik oxigénellátás.                                                                                                    | Válassza a MAINTENANCE (KARBANTARTÁS) ><br>DIAGNOSTICS (DIAGNOSZTIKA) > O2-CTRL<br>STATUS (O2-VEZÉRLŐ ÁLLAPOTA) lehetőséget.<br>Az oxigénnyomás-szabályozóval növelje az<br>oxigénnyomást 400 mbar (±10 mbar) értékre 20 L/h<br>MFC-áramlásnál.                                                                                                    |
| 114_I/O WARNING (I/O-<br>FIGYELMEZTETÉS)        | Az MCP23S17 bemeneti/kimeneti busz<br>bővítő chipjeit a rendszer az automatikus<br>időszakos ellenőrzések során<br>azonosította. Az<br>MCP23S17 bemeneti/kimeneti busz bővítő<br>chipjei olvasási/írási vezérlőregiszterekkel<br>rendelkeznek.<br><b>Megjegyzés:</b> Az MCP23S17 bemeneti/kimeneti<br>busz bővítő chipjei olvasási/írási<br>vezérlőregiszterekkel rendelkeznek. | Ha az analizátor különbséget érzékel a kért és a<br>kiolvasott konfigurációs regiszter értékei között, az<br>SPI (soros periféria interfész) buszon lévő összes<br>eszköz automatikusan visszaáll és újrainicializálódik.<br>Válassza az OPERATION (MŰKÖDÉS) > FAULT<br>ARCHIVE (HIBAARCHÍVUM) lehetőséget.<br>Nyugtázza a figyelmeztetést, és értesítse a műszaki<br>támogatást.                                                                                                 |

| Üzenet                                                         | Leírás                                                                                   | Ok és megoldás                                                                                                    |
|----------------------------------------------------------------|------------------------------------------------------------------------------------------|----------------------------------------------------------------------------------------------------|
| 128_REACT PURGE<br>WARN (REAKTOR<br>ÜRÍTÉSI<br>FIGYELMEZTETÉS) | A gázáramlás nem normális. Probléma<br>van a készülék levegő- vagy<br>oxigénellátásával. | <ul> <li>Elzáródás a keverőreaktorban, a mintakeverő szelepben vagy a mintakeverő csőrendszerben és szerelvényekben</li> <li>Eltömődés az MFC utáni csőben</li> <li>Az MFC hibája</li> <li>Válassza a MAINTENANCE (KARBANTARTÁS) &gt; DIAGNOSTICS (DIAGNOSZTIKA) &gt; O2-CTRL STATUS (OXIGÉN-SZABÁLYOZÁS ÁLLAPOTA) lehetőséget.MAINTENANCE (KARBANTARTÁS)DIAGNOSTICS (DIAGNOSZTIKA)O2-CTRL STATUS (O2-VEZÉRLŐ ÁLLAPOTA) Az oxigénnyomás normál esetben 400 mbar (±10 mbar) 20 L/h MFC-áramlásnál.</li> </ul> |
|                                                                |                                                                                          | oldalon 27.                                                                                                    |
| 133_BACKUP BAT LOW<br>(MEMÓRIAVÉDŐ ELEM<br>LEMERÜLŐBEN)        | Az alaplapon lévő memóriavédő<br>gombelem feszültsége alacsonyabb mint<br>2,6 V.         | Cserélje ki a memóriavédő gombelemet az<br>alaplapon. Lásd: Cserealkatrészek és tartozékok<br>oldalon 43.                                                                                                    |
| 135_MODBUS WARN<br>(MODBUS<br>FIGYELMEZTETÉS)                  | A belső Modbus-feladatok ismeretlen<br>állapotban vannak.                                | Amikor ez a figyelmeztetés megjelenik, a Modbus-<br>áramkör automatikusan újraindul. Nyugtázza a<br>figyelmeztetést, és tájékoztassa a forgalmazót vagy<br>a gyártót. Ha a figyelmeztetés továbbra is fennáll,<br>cserélje ki az alaplapot. Lásd: Cserealkatrészek és<br>tartozékok oldalon 43.                                                                                                    |

# 2.3 Értesítések

Az értesítések megtekintéséhez válassza az OPERATION (MŰKÖDÉS) > FAULT ARCHIVE (HIBAARCHÍVUM) lehetőséget. Ha a Reaction Data (Reakcióadatok) képernyő vagy a Reagent Status (Reagensállapot) képernyő bal felső sarkában megjelenik a "SYSTEM NOTE (RENDSZERÉRTESÍTÉS)", akkor értesítés történt. Lásd: 5. táblázat.

#### 5. táblázat Értesítések

| Üzenet                                                                        | Leírás                                                                                                    | Megoldás                                                                                                    |
|-------------------------------------------------------------------------------|----------------------------------------------------------------------------------------------------|----------------------------------------------------------------------------------------------------|
| 85_LOW REAGENTS<br>(KEVÉS A REAGENS) (lehet<br>figyelmeztetés vagy értesítés) | A számított reagensszintek szerint a<br>reagenstartályok szintje alacsony.                                     | A reagensek cseréje. Lásd: A reagensek feltöltése<br>vagy cseréje oldalon 6.<br>A LOW REAGENTS (KEVÉS A REAGENS) értesítést<br>megelőző napok számának növeléséhez válassza ki a<br>MAINTENANCE (KARBANTARTÁS) ><br>COMMISSIONING (ÜZEMBE HELYEZÉS) ><br>REAGENTS MONITOR (REAGENSEK FIGYELÉSE)<br>> LOW REAGENTS AT (ALACSONY<br>REAGENSSZINT EKKOR) lehetőséget. |
| 86_POWER UP<br>(BEKAPCSOLÁS)                                                  | Az analizátor tápáramot kapott, vagy<br>a processzorfigyelő időtúllépését<br>követően újraindult a tápellátás. | Ez az értesítés automatikusan nyugtázásra kerül.<br>Nincs szükség beavatkozásra.                                                                                                    |

| Üzenet                                                                                                    | Leírás                                                                                                    | Megoldás                                                                                                    |
|----------------------------------------------------------------------------------------------------|----------------------------------------------------------------------------------------------------|----------------------------------------------------------------------------------------------------|
| 87_SERVICE TIME RESET<br>(SZERVIZIDŐ NULLÁZÁSA)                                                                                                 | A szervizszámláló 200 napra van beállítva (alapértelmezett).                                                                                  | Ez az értesítés automatikusan nyugtázásra kerül.<br>Nincs szükség beavatkozásra.                                                                                                    |
|                                                                                                    | Ki lett választva a RESET SERVICE<br>COUNTER (SZERVIZSZÁMLÁLÓ<br>NULLÁZÁSA).                                                                  |                                                                                                    |
| 116_LOW/NO SAMPLE<br>1 (KEVÉS/NINCS 1. MINTA)<br>117_LOW/NO SAMPLE<br>2 (KEVÉS/NINCS 2. MINTA)<br>118_LOW/NO SAMPLE<br>3 (KEVÉS/NINCS 3. MINTA) | A mintaérzékelő nem érzékeli a<br>mintát, vagy a minta mennyisége<br>kisebb, mint a mintavételi forrás<br>határértéke (alapértelmezett: 75%). | Vizsgálja meg a minta folyadékszintjét és a mintavételi<br>rendszert minden egyes mintavételi forrás esetében.<br>Válassza ki a MAINTENANCE (KARBANTARTÁS) ><br>DIAGNOSTICS (DIAGNOSZTIKA) > SIMULATE<br>(SZIMULÁLÁS) > SAMPLE PUMP<br>(MINTASZIVATTYÚ) lehetőséget. Válassza ki a<br>PUMP FORWARD TEST (SZIVATTYÚ<br>ELŐREMENETI TESZT) lehetőséget. Vizsgálja meg a<br>mintaszállítást és a minta megkerülőcsövét.<br>Állapítsa meg, hogy vannak-e légbuborékok a<br>mintavételi csőben. |
| 122_SAMPLE FAULT 1 (1.<br>MINTA HIBA)<br>123_SAMPLE FAULT 2 (2.<br>MINTA HIBA)<br>124_SAMPLE FAULT 3 (3.<br>MINTA HIBA)                         | Egy külső eszköz mintahiba-<br>bemeneti jelet küldött az<br>analizátornak.                                                                    | Vizsgálja meg a külső minta folyadékszintjét és a<br>mintavételi forrás mintavételi rendszerét.<br>Vizsgálja meg a külső mintafigyelő eszközt és a külső<br>bemenet jelvezetékeit.                                                                                                    |

#### 5. táblázat Értesítések (folytatás)

# 2.4 A hiba előtti állapotelőzmények megjelenítése

Az analizátor egyes részegységei hiba megjelenése előtti rövid állapotelőzményeinek megjelenítése. Az alapértelmezett 0,0 érték azt jelzi, hogy a részegység hibátlan.

- Válassza a MAINTENANCE (KARBANTARTÁS) > SYSTEM CONFIGURATION (RENDSZER KONFIGURÁLÁS) > FAULT STATUS (HIBAÁLLAPOT) lehetőséget.
- 2. Válasszon beállítást.

| Орсіо́                                          | Leírás                                                                                                    |
|-------------------------------------------------|----------------------------------------------------------------------------------------------------|
| O2 FLOW (CO2-<br>RIASZTÁS)                      | Megjelenít 120 bejegyzést az MFC (tömegáram-szabályozó)<br>beállított értékére (első oszlop) és az MFC-áramlási értékre<br>(második oszlop) vonatkozóan. A bejegyzések 1 másodperces<br>időközönként jelennek meg. Hiba esetén a bejegyzések az<br>O2 FLOW (CO2-RIASZTÁS) hibaarchívumában maradnak, amíg<br>új hiba nem lép fel.                   |
| RELAY PCB FAULT<br>(RELÉÁRAMKÖRI<br>NYÁK HIBA)) | A jeláramköri kártyán lévő S41 FLT kivezetéshez tartozó bemenet<br>120 értékét mutatja. Hiba esetén a naplózott szám "1". Az értékek<br>a RELAY PCB FAULT (RELÉÁRAMKÖRI NYÁK HIBA))<br>hibaarchívumában maradnak, amíg új hiba nem lép fel. A<br>leolvasott értékek segítségével állapítsa meg, hogy a hiba hirtelen<br>vagy időszakos hiba volt-e. |
| OZONE PCB FAULT<br>(ÓZON-NYÁK HIBA)             | A jeláramköri kártyán lévő S42 FLT O3 kivezetéshez tartozó<br>bemenet 120 értékét mutatja. Hiba esetén a naplózott szám "1".<br>Az értékek az OZONE PCB FAULT (ÓZON-NYÁK HIBA)<br>hibaarchívumában maradnak, amíg új hiba nem lép fel. A<br>leolvasott értékek segítségével állapítsa meg, hogy a hiba hirtelen<br>vagy időszakos hiba volt-e.      |

| Opció                                                   | Leírás                                                                                                    |
|---------------------------------------------------------|----------------------------------------------------------------------------------------------------|
| CO2 ANALYZER FAULT<br>(CO2-ANALIZÁTOR<br>HIBA)          | Az S11 kivezetéshez tartozó bemenet 120 értékét mutatja, ami a jeláramköri kártyán lévő CO <sub>2</sub> -analizátortól érkező 4–20 mA-es jel.<br>Az értékek 2 másodperces időközönként (összesen 4 perc) jelennek meg. Hiba esetén a bejegyzések a CO2 ANALYZER<br>FAULT (CO2-ANALIZÁTOR HIBA) hibaarchívumában maradnak, amíg új hiba nem lép fel. |
| BIOTECTOR<br>TEMPERATURE<br>(BIOTECTOR<br>HŐMÉRSÉKLETE) | Az analizátor hőmérsékletének 120 leolvasott értékét jeleníti meg.<br>Az értékek 2 másodperces időközönként (összesen 4 perc)<br>jelennek meg. Hiba esetén a bejegyzések a BIOTECTOR<br>TEMPERATURE (BIOTECTOR HŐMÉRSÉKLETE)<br>hibaarchívumában maradnak, amíg új hiba nem lép fel.                                                                |
| COOLER<br>TEMPERATURE (HŰTŐ<br>HŐMÉRSÉKLETE)            | A hűtő hőmérsékletének 120 leolvasott értékét jeleníti meg. Az<br>értékek 10 másodperces időközönként (összesen 20 perc)<br>jelennek meg. Hiba esetén az értékek a COOLER<br>TEMPERATURE (HŰTŐ HŐMÉRSÉKLETE) hibaarchívumában<br>maradnak, amíg új hiba nem lép fel.                                                                                |

## 3.1 Nyomásteszt lefuttatása

Végezzen nyomástesztet annak megállapítására, hogy nincs-e gázszivárgás az analizátorban.

- Válassza a MAINTENANCE (KARBANTARTÁS) > DIAGNOSTICS (DIAGNOSZTIKA) > PROCESS TEST (FOLYAMATTESZT) > PRESSURE TEST (NYOMÁSTESZT) lehetőséget.
- Válassza a PRESSURE TEST (NYOMÁSTESZT) lehetőséget, majd nyomja meg a ✓ gombot.

Elindul a nyomásteszt (60 másodperc). A következő információk láthatók.

| Elem                               | Leírás                                                                                                    |
|------------------------------------|----------------------------------------------------------------------------------------------------|
| TIME (IDŐ)                         | A teszt hátralévő idejét mutatja.                                                                                                    |
| MFC SETPOINT<br>(MFC<br>ALAPÉRTÉK) | A teszt tömegáram-szabályozó (MFC) beállítását mutatja<br>(alapértelmezett érték: 40 L/h).                                                                                                    |
| MFC FLOW (MFC<br>ÁRAMLÁS)          | Az MFC felől érkező áramlást mutatja. Ha nincs gázszivárgás, az<br>áramlás 25 másodperc múlva lassan 0 L/h körüli értékre csökken.                                                                                                    |
| STATUS<br>(ÁLLAPOT)                | A teszt eredményét mutatja.<br><b>TESTING (TESZTELÉS)</b> – Teszt folyamatban                                                                                                    |
|                                    | PASS (RENDBEN) – a teszt végén az MFC-től érkező áramlás<br>kevesebb, mint 4 L/h (alapértelmezett).                                                                                                    |
|                                    | WARNING (FIGYELEM) – a teszt végén az MFC-től érkező áramlás több, mint 4 L/h, de kevesebb mint 6 L/h (alapértelmezett).                                                                                                    |
|                                    | FAIL (HIBA) – a teszt végén az MFC-től érkező áramlás több, mint<br>6 L/h (alapértelmezett).                                                                                                    |
|                                    | <b>Megjegyzés:</b> A teszt alapértelmezett határértékeinek<br>megváltoztatásához válassza a MAINTENANCE (KARBANTARTÁS) ><br>SYSTEM CONFIGURATION (RENDSZER KONFIGURÁLÁS) ><br>SEQUENCE PROGRAM (SORREND PROGRAMOZÁSA) ><br>PRESSURE/FLOW TEST (NYOMÁS-/ÁRAMLÁSTESZT) lehetőséget. |

 Ha a nyomásteszt sikertelen, a szivárgás helyének megállapításához válassza a PRESSURIZE REACTOR (REAKTOR NYOMÁS ALÁ HELYEZÉSE) lehetőséget, majd nyomja meg a ✓ gombot. Elindul egy hosszabb (999 másodperces) teszt.

## 3.2 Áramlásteszt

Végezzen áramlási tesztet annak megállapítására, hogy nincs-e elzáródás a gázelvezető vagy a mintaelvezető csövekben.

- Válassza a MAINTENANCE (KARBANTARTÁS) > DIAGNOSTICS (DIAGNOSZTIKA) > PROCESS TEST (FOLYAMATTESZT) > FLOW TEST (ÁRAMLÁSTESZT) lehetőséget.
- Válassza az EXHAUST TEST (GÁZELVEZETÉSI TESZT) lehetőséget, majd nyomja meg a ✓ gombot.

Elindul az áramlásteszt (30 másodperc). A következő információk láthatók.

| Elem                               | Leírás                                                                                      |
|------------------------------------|---------------------------------------------------------------------------------------------|
| TIME (IDŐ)                         | A teszt hátralévő idejét mutatja.                                                           |
| MFC SETPOINT<br>(MFC<br>ALAPÉRTÉK) | A tömegáram-szabályozó (MFC) beállítását mutatja a vizsgálathoz<br>(alapbeállítás: 60 L/h). |

|    | Elem                                                                                                    | Leírás                                                                                                    |
|----|----------------------------------------------------------------------------------------------------|----------------------------------------------------------------------------------------------------|
|    | MFC FLOW (MFC<br>ÁRAMLÁS)                                                                                                    | Az MFC felől érkező áramlást mutatja. Ha nincs eltömődés, az áramlás<br>kb. 60 L/h.                                                                                                    |
|    | STATUS<br>(ÁLLAPOT)                                                                                                    | A teszt eredményét mutatja.<br><b>TESTING (TESZTELÉS)</b> – Teszt folyamatban                                                                                                    |
|    |                                                                                                    | <b>PASS (RENDBEN)</b> – A teszt végén az MFC felől érkező áramlás több mint 45 L/h (alapértelmezett).                                                                                                    |
|    |                                                                                                    | WARNING (FIGYELEM) – A teszt végén az MFC-től érkező áramlás kevesebb mint 45 L/h, de több mint 30 L/h (alapértelmezett).                                                                                                    |
|    |                                                                                                    | <b>FAIL (HIBA)</b> – A teszt végén az MFC-től érkező áramlás kevesebb mint 30 L/h (alapértelmezett).                                                                                                    |
|    |                                                                                                    | <b>Megjegyzés:</b> A teszt alapértelmezett határértékeinek<br>megváltoztatásához válassza a MAINTENANCE (KARBANTARTÁS) ><br>SYSTEM CONFIGURATION (RENDSZER KONFIGURÁLÁS) ><br>SEQUENCE PROGRAM (SORREND PROGRAMOZÁSA) ><br>PRESSURE/FLOW TEST (NYOMÁS-/ÁRAMLÁSTESZT) lehetőséget. |
| 3. | Ha a gázelvezetés-teszt sikertelen, válassza az EXHAUST FLOW (ELVEZETETT<br>GÁZ ÁRAMLÁS) lehetőséget, majd az eltömődés helyének (pl. az elvezetőszelepnél)<br>megállapításához nyomja meg a ✓ gombot. Elindul egy hosszabb (999 másodperces)<br>teszt. |                                                                                                    |
| 4. | Válassza ki SAMP<br>nyomja meg a ✔ go                                                                                                    | LE OUT TEST (MINTAKIMENETI TESZT) lehetőséget, majd<br>ombot.                                                                                                    |
|    | Elindul a mintakime<br>esetleg eltömődtek                                                                                                    | eneti teszt. A teszt azonosítja, ha a mintakimeneti vezetékek                                                                                                    |

5. Ha a mintakimeneti teszt sikertelen, válassza ki a SAMPLE OUT FLOW (MINTAKIMENETI ÁRAMLÁS) lehetőséget, majd nyomja meg a ✓ gombot az eltömődés helyének meghatározásához (pl. a mintakimeneti szelepnél). Elindul egy hosszabb (999 másodperces) teszt.

### 3.3 Ózonteszt lefuttatása

Végezzen ózontesztet annak megállapítására, hogy az ózongenerátor működése megfelelő-e.

- 1. Szerelje be az ózonmérőt az analizátorba. Lásd a T029. Az ózonszint ellenőrzésére szolgáló eljárás BioTector B3500 és B7000 esetében, univerzális ózonmérő használatával.
- Válassza a MAINTENANCE (KARBANTARTÁS) > DIAGNOSTICS (DIAGNOSZTIKA) > PROCESS TEST (FOLYAMATTESZT) > OZONE TEST (ÓZONTESZT) lehetőséget.
- 3. Válassza a START TEST (TESZT INDÍTÁSA) lehetőséget.

Az analizátor nyomástesztet végez. Ezután bekapcsol az ózonfejlesztő. Egy ózonnal kapcsolatos figyelmeztető üzenet jelenik meg a kijelzőn.

**4.** Amikor a teszter O-gyűrűje eltörik, válassza a STOP TEST (TESZT LEÁLLÍTÁSA) lehetőséget.

Az analizátor eltávolítja az összes ózont az ózonteszterből (30 másodperc). A teszteredmények megjelennek a kijelzőn.

| Elem                | Leírás                                                                                                    |  |
|---------------------|----------------------------------------------------------------------------------------------------|--|
| TIME (IDŐ)          | Az O-gyűrű törésének idejét mutatja.                                                                                                    |  |
| STATUS<br>(ÁLLAPOT) | A teszt eredményét mutatja.<br><b>TESTING (TESZTELÉS)</b> – Teszt folyamatban                                                                                                    |  |
|                     | PASS (RENDBEN) – az O-gyűrű kevesebb mint 18 másodperc<br>(alapértelmezett) alatt eltört.                                                                                                    |  |
|                     | LOW OZONE (KEVÉS AZ ÓZON) – az O-gyűrű törési ideje<br>18 másodpercnél több, de 60 másodpercnél (alapértelmezett) kevesebb<br>volt.                                                                                                    |  |
|                     | FAIL (HIBA) – az O-gyűrű több mint 60 másodperc múlva tört el.                                                                                                    |  |
|                     | <b>Megjegyzés:</b> A teszt alapértelmezett határértékeinek módosításához<br>válassza a MAINTENANCE (KARBANTARTÁS) > SYSTEM<br>CONFIGURATION (RENDSZER KONFIGURÁLÁS) > FAULT SETUP<br>(HIBA BEÁLLÍTÁS) > OZONE TEST TIME (ÓZONTESZT IDEJE)<br>lehetőséget. |  |

### 3.4 Mintaszivattyúteszt futtatása

Végezzen mintaszivattyútesztet, hogy azonosítsa a mintaszivattyúnak az egyes mintaáramokhoz tartozó helyes előre- és hátrameneti idejét.

- Válassza a MAINTENANCE (KARBANTARTÁS) > DIAGNOSTICS (DIAGNOSZTIKA) > PROCESS TEST (FOLYAMATTESZT) > SAMPLE PUMP TEST (MINTASZIVATTYÚ TESZT) lehetőséget.
- 2. Válasszon beállítást.

| Opció                                                 | Leírás                                                                                                    |  |
|-------------------------------------------------------|----------------------------------------------------------------------------------------------------|--|
| VALVE (SZELEP)                                        | A teszthez használt SAMPLE (MINTA) vagy MANUAL<br>(MANUÁLIS) szerelvény beállítása. Például a SAMPLE 1 (1.<br>MINTA) szerelvény kiválasztásához válassza a STREAM VALVE<br>(ÁRAMLÁSSZELEP) lehetőséget.                                                                               |  |
| PUMP FORWARD TEST<br>(SZIVATTYÚ<br>ELŐREMENETI TESZT) | A mintaszivattyú elindítása előremeneti irányban.<br><b>Megjegyzés:</b> Először válassza ki a PUMP REVERSE TEST<br>(SZIVATTYÚ HÁTRAMENETI TESZT) lehetőséget a mintavételi<br>csövek leürítéséhez, majd válassza ki a PUMP FORWARD<br>TEST (SZIVATTYÚ ELŐREMENETI TESZT) lehetőséget. |  |
|                                                       | <ol> <li>Nyomja meg a</li></ol>                                                                                                    |  |
| PUMP REVERSE TEST                                     | A mintaszivattyú elindítása hátrameneti irányban.                                                                                                    |  |
| (SZIVATTYU<br>HÁTRAMENETI TESZT)                      | <ol> <li>Nyomja meg a  gombot az időzítő leállításához, ha a<br/>mintavételi csövek kiürültek.</li> <li>Jegyezze fel a kijelzőn látható időt. Az idő a mintaszivattyú<br/>pontos hátrameneti ideje.</li> </ol>                                                                        |  |
| SAMPLE PUMP<br>(MINTASZIVATTYÚ)                       | Az egyes mintaáramok előre- és hátrameneti időinek<br>beállításához nyissa meg a MAINTENANCE (KARBANTARTÁS)<br>> COMMISSIONING (ÜZEMBE HELYEZÉS) > SAMPLE PUMP<br>(MINTASZIVATTYÚ) menüt.                                                                                             |  |

## 3.5 pH-teszt elvégzése

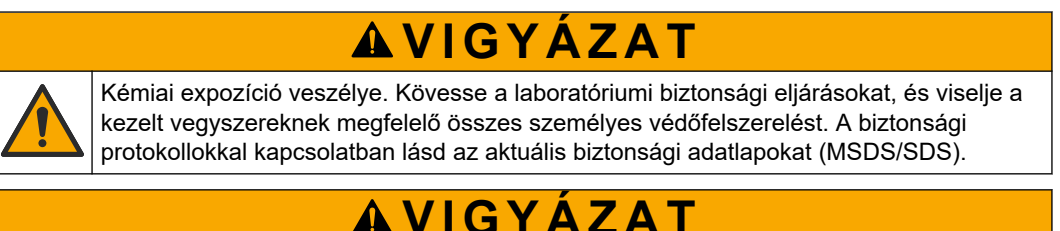

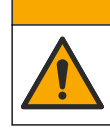

Kémiai expozíció veszélye. Semmisítse meg a vegyszereket és a hulladékokat a helyi, területi és nemzeti előírásoknak megfelelően.

pH-tesztet kell végezni annak megállapítására, hogy a reaktorban lévő oldat pH-ja a reakció különböző lépéseinél megfelelő-e.

#### Szükséges kellékek:

- pH-papír
- Üvegpohár
- Személyi védőeszközök (lásd: anyagbiztonsági és biztonsági adatlap)
- 1. Vegye fel a biztonsági adatlapon (MSDS/SDS) ismertetett személyi védőfelszerelést.
- Válassza a MAINTENANCE (KARBANTARTÁS) > DIAGNOSTICS (DIAGNOSZTIKA) > PROCESS TEST (FOLYAMATTESZT) > pH TEST (pH-TESZT) lehetőséget.
- 3. Válassza ki a RANGE, VALVE (TARTOMÁNY, SZELEP) lehetőséget.
- **4.** Állítsa be a teszthez használandó működési tartományt (pl. 1) és az áramlást (pl. STREAM (ÁRAMLÁS) 1).

A működési tartományok megtekintéséhez lásd az OPERATION (MŰKÖDÉS) > SYSTEM RANGE DATA (RENDSZERTARTOMÁNY-ADATOK) képernyőt. Válassza ki azt a működési tartományt, amely megfelel a mintaáram normál méréseinek.

- 5. Válassza a MODE (ÜZEMMÓD) lehetőséget.
- 6. Válassza ki a tesztüzemmódot (pl. TIC+TOC vagy TC).
- 7. Válassza a START TEST (TESZT INDÍTÁSA) lehetőséget.
- 8. Nyomja meg ismét a ✓ gombot annak megerősítéséhez, hogy az előző reakció rendben befejeződött.

Az analizátor a következő műveleteket végzi el sorrendben:

- A normál indítás körülbelül 210 másodperc alatt zajlik le (ózonos öblítés, reaktor öblítés, nyomásvizsgálat és áramlásteszt).
- Betölti a mintát és a TIC-savat a reaktorba. Ezután a program szünetel, hogy a felhasználó megmérhesse a TIC pH-értékét.
- Hozzáadja a lúg reagenst a reaktorban lévő oldathoz. Ezután a program szünetel, hogy a felhasználó megmérhesse a lúg pH-értéket.
- Hozzáadja a TOC-savat a reaktorban lévő oldathoz. Ezután a program szünetel, hogy a felhasználó megmérhesse a pH-értéket.
- A reaktor és a CO<sub>2</sub>-analizátor tisztítási fázisa befejeződött.

**9.** Ha a kijelzőn megjelenik a TEST TIC pH (TIC pH-TESZT) üzenet, válasszon egy lehetőséget.

| Opció                                                                          | Leírás                                                                                                    |
|--------------------------------------------------------------------------------|----------------------------------------------------------------------------------------------------|
| TAKE SAMPLE<br>(MINTAVÉTEL)                                                    | A mintakimeneti szelepet 0,1 másodpercre megnyitja.<br>Válassza ki négyszer a TAKE SAMPLE (MINTAVÉTEL) lehetőséget<br>a régi mintának a mintavételi vezetékből való eltávolításához, majd<br>az üvegedénybe való mintavételhez. A minta pH-értékének<br>meghatározásához használjon pH-papírt. A kijelzőn megjelenik a<br>minta pH-értéke.                                     |
|                                                                                | <b>Megjegyzés:</b> A reaktorban a mintavétel során bekövetkező<br>térfogatcsökkenés negatív hatással lehet a következő lépésben vett<br>minták pH-jára. A legjobb pontosság érdekében csak egy mintát<br>vegyen le a pH-vizsgálat alatt, majd fejezze be a vizsgálatot. Kezdje<br>újra a pH-tesztet, és vegyen mintát egy másik lépésben (pl. TEST<br>BASE pH (LÚG pH-TESZT)). |
| CONTINUE TO NEXT<br>PHASE (ÁTTÉRÉS A<br>KÖVETKEZŐ<br>FÁZISRA)                  | Az analizátor a program következő lépésére lép.                                                                                                    |
| STOP TEST (TESZT<br>LEÁLLÍTÁSA)                                                | Az analizátor a program utolsó lépésére, a reaktor kiürítésére lép.                                                                                                    |
| . Ha a kijelzőn megjelenik a TEST BASE pH (LÚG pH-TESZT) üzenet, válasszon egy |                                                                                                    |

- lehetőséget. A lehetőségek megegyeznek az előző lépés lehetőségeivel.
- Ha a kijelzőn megjelenik a TEST TOC pH (TOC pH-TESZT) üzenet, válasszon egy lehetőséget. A lehetőségek megegyeznek az előző lépés lehetőségeivel.
- Ha megjelenik a "CONFIRM ALL TUBES RE-CONNECTED (NYUGTÁZZA, HOGY AZ ÖSSZES CSÖVET ÚJRA BEKÖTÖTTE)" üzenet, nyomja meg a ✓ gombot a nyugtázáshoz.

A reaktor és a CO<sub>2</sub>-analizátor tisztítási fázisa megtörtént.

### 3.6 Mintaszelep-teszt végzése

Határozza meg, hogy a minta-golyósszelep vonalban van-e a mintaszelep nyílásaival. Szükség esetén igazítsa össze őket.

- Válassza ki a MAINTENANCE (KARBANTARTÁS) > DIAGNOSTICS (DIAGNOSZTIKA) > PROCESS TEST (FOLYAMATTESZT) > SAMPLE VALVE TEST (MINTASZELEP-TESZT) menüpontot.
- Válassza ki a TEST FIRST FAILURE (ELSŐ SIKERTELEN TESZT) lehetőséget a teszt elindításához.

Az analizátor az 1., 2., majd 3. érzékelőhelyről forgatja el a mintaszelepet. A teszt befejezésekor a "COMPLETE (KÉSZ)" felirat jelenik meg.

- LOOP COUNT (HUROKSZÁM) azt a számot mutatja, hogy a mintavevő golyósszelep hányszor fordul meg az egyes érzékelőpozicionálások beállítási pontjainál a teszt során (alapértelmezett: 2).
- CURRENTLY TESTING (JELENLEG TESZTELÉS ALATT) az egyes érzékelők beállítási pontjait (a szoftver által végrehajtott időkésleltetést) mutatja a teszt során. A beállítási pontok 0 és 15 közötti értékek lehetnek, 1 pontos léptékkel.
- FIRST FAILURE POINT (ELSŐ MEGHIBÁSODÁSI PONT) azt a beállítási pontot mutatja, amelynél az analizátor nem érzékeli a szelep helyzetét.
- Válassza ki az ADJUST SAMPLE VALVE (MINTASZELEP BEÁLLÍTÁSA) lehetőséget a mintavevő golyósszelep megállítási pontjának beállításához, ahol a

mintavevő golyósszelep vonalba kerül a mintaszelep nyílásaival. Kövesse a kijelzés szerinti utasításokat.

Az analizátor a szelep helyzetét mutatja (pl. SENS 1) a beállítási értékek megadásakor.

Ha egy 17\_SMPL VALVE NOT SYNC (MINTASZELEP NEM SZINK.) hiba történik, tekintse át a *T018 adatlapot. A BioTector mintaszelep nincs szinkronizálva hiba hibaelhárítása szelepcsere* és *TT002 után. A BioTector mintaszelep nincs szinkronizálva hiba gyors hibaelhárítása*.

**Megjegyzés:** A mintaszelep cseréje esetén tekintse át az M046 adatlapot. A mintaszelepbeállításra és mintacső-pozicionálására vonatkozó irányelvek.

### 3.7 Lúgmosásteszt végzése

Végezzen lúgmosási tesztet a lúgmosási és csőmosási ciklusok vizsgálatához. A lúgmosási és csőmosási ciklusok lúgos reagenssel tisztítják meg a mintacsövet.

- Válassza ki a MAINTENANCE (KARBANTARTÁS) > DIAGNOSTICS (DIAGNOSZTIKA) > PROCESS TEST (FOLYAMATTESZT) > BASE WASH TEST (LÚGOS MOSÁSI TESZT).
- 2. Válasszon beállítást.

| Орсіо́                          | Leírás                                                                                              |
|---------------------------------|----------------------------------------------------------------------------------------------------|
| VALVE (SZELEP)                  | A lúgmosási és csőmosási ciklusokhoz használt minta<br>vagy manuális/kalibrációs nyílás beállítása. |
| START TEST (TESZT INDÍTÁSA)     | A lúgmosás- vagy csőmosásteszt indítása.                                                            |
| STOP TEST (TESZT<br>LEÁLLÍTÁSA) | A lúgmosás- vagy csőmosásteszt leállítása.                                                          |

### 3.8 Szimulációk futtatása

Szimulációk segítségével megállapítható, hogy egy alkatrész (pl. szivattyúk, szelepek és tömegáram-szabályozó) működése megfelelő-e.

**Megjegyzés:** Minden alkalommal, amikor egy részegység aktiválódik, az analizátor leállítja a többi eszköz működését, ha szükséges, hogy megakadályozza az analizátor károsodását.

Ha a vissza gombot megnyomja a menüből való kilépéshez, az analizátor szivattyúszinkronizálási folyamatot végez.

 Válassza a MAINTENANCE (KARBANTARTÁS) > DIAGNOSTICS (DIAGNOSZTIKA) > SIMULATE (SZIMULÁLÁS) lehetőséget.

Megjelenik az analizátor részegységinek állapota.

2. Válasszon beállítást.

Amikor egy részegység működik, csillag (\*) jelenik meg a kijelzőn a részegység neve előtt.

Megjegyzés: A menüben végzett módosítások nem kerülnek mentésre.

| Opció | Leírás                                                                                                    |
|-------|----------------------------------------------------------------------------------------------------|
| MFC   | Beállítja a tömegáram-szabályozó (MFC) áramlását (pl.<br>40 L/h). Állítsa be az áramlást. Nyomja meg a ✓ gombot<br>tömegáram-szabályozó (MFC) elindításához. A mért áramlás<br>a kijelző felső részén látható.<br><b>Megjegyzés:</b> Ha a kijelzett áramlás 0,0 L/h, az MFC<br>kikapcsol. |

| Opció                                                                   | Leírás                                                                                                    |
|-------------------------------------------------------------------------|----------------------------------------------------------------------------------------------------|
| OZONE GENERATOR<br>(ÓZONGENERÁTOR)                                      | Az ózongenerátor be- és kikapcsolása.<br><b>Megjegyzés:</b> Biztonsági okokból az ózongenerátor<br>bekapcsolása előtt lefut egy nyomásvizsgálat. Gázszivárgás<br>esetén az ózongenerátor nem kapcsol be.                                                                                                    |
| ACID PUMP<br>(SAVSZIVATTYÚ)                                             | A savszivattyú be- és kikapcsolása. Az impulzusok<br>számának beállítása (½ fordulat).<br>Amikor a szivattyú működik, az aktuális impulzusidő (külső<br>konzolok) és a beállított impulzusidő (belső konzolok)<br>látható                                                                                                    |
| ACID VALVE (SAVSZELEP)                                                  | A savszelep be- és kikapcsolása.                                                                                                    |
| BASE PUMP<br>(LÚGSZIVATTYÚ)                                             | A lúgszivattyú be- és kikapcsolása. Az impulzusok<br>számának beállítása (½ fordulat).                                                                                                    |
|                                                                         | Amikor a szivattyú működik, az aktuális impulzusidő (külső<br>konzolok) és a beállított impulzusidő (belső konzolok)<br>látható.                                                                                                    |
| PH ADJUST VALVE (PH-<br>BEÁLLÍTÓ SZELEP)                                | A pH beállító szelep be- és kikapcsolása.                                                                                                    |
| BASE VALVE (LÚGSZELEP)                                                  | Az alapszelep be- és kikapcsolása.                                                                                                    |
| SAMPLE VALVE<br>(MINTASZELEP)                                           | A mintaszelep (ARS) beállítása a kiválasztott pozícióba.<br>Lehetőségek: SEN (ÉRZ.)1 (mintavevő szivattyú a<br>megkerülő ághoz), SEN (ÉRZ.)2 (mintavevő szivattyú a<br>reaktorhoz) vagy SEN (ÉRZ.)3 (sav vagy lúg a reaktorhoz).                                                                                                    |
| SAMPLE PUMP<br>(MINTASZIVATTYÚ)                                         | A mintaszivattyú beállítása a kiválasztott üzemmódba.<br>Lehetőségek: FWD (ELŐRE) (előre), REV (HÁTRAMENET)<br>(hátra), P-FWD (SZIV. ELŐRE) (impulzusvezérlés előre) és<br>P-REV (SZIV. HÁTRA) (impulzusvezérlés hátra).<br>A P-FWD (SZIV. ELŐRE) vagy P-REV (SZIV. HÁTRA)<br>kiválasztása esetén állítsa be az impulzusok számát (a<br>szivattyúgörgő félfordulatainak száma). |
|                                                                         | Amikor a szivattyú működik, az aktuális impulzusidő (külső<br>konzolok) és a beállított impulzusidő (belső konzolok)<br>látható.                                                                                                    |
| INJECTION VALVE<br>(BEFECSKENDEZŐ<br>SZELEP)                            | A befecskendező szelep be- és kikapcsolása.                                                                                                    |
| REACTOR MOTOR<br>(REAKTORMOTOR)                                         | A keverőreaktor motorjának be- és kikapcsolása.                                                                                                    |
| SAMPLE OUT VALVE<br>(MINTAKIMENETI SZELEP)                              | A mintakimeneti szelep be- és kikapcsolása.                                                                                                    |
| EXHAUST VALVE<br>(GÁZELVEZETŐ SZELEP)                                   | A kieresztőszelep be- és kikapcsolása.                                                                                                    |
| CALIBRATION VALVE<br>(KALIBRÁCIÓS SZELEP)<br>(opcionálisan választható) | A nullázó vagy a tartomány kalibráló szelep be- és<br>kikapcsolása. Lehetőségek: ZERO (NULLA), SPAN<br>(MÉRÉSTARTOMÁNY) vagy OFF (KI).                                                                                                    |
| STREAM VALVE<br>(ÁRAMLÁSSZELEP)                                         | Egy minta áramlásszelep be- és kikapcsolása. Válassza ki<br>az áramlásszelep számát. Egyszerre csak egy<br>áramlásszelep kapcsolható be.<br><b>Megjegyzés:</b> Az áramlásszelepek a programozható relékről<br>vagy az áramlás bővítő- (kiegészítő) kártyáról vezérelhetők.                                                                                                    |
| MANUAL VALVE<br>(MANUÁLIS SZELEP)                                       | Kézi szelep be- és kikapcsolása. Válassza ki a kézi szelepet.<br>Egyszerre csak egy kézi szelep kapcsolható be.                                                                                                    |

| Орсіо́                                                         | Leírás                                                                                                    |
|----------------------------------------------------------------|----------------------------------------------------------------------------------------------------|
| COOLER (HŰTŐ)                                                  | A hűtő be-, kikapcsolása vagy automatikusra állítása annak<br>meghatározásához, hogy a hűtő relé megfelelően működik-<br>e.                                                                                                    |
| LEAK DETECTOR<br>(SZIVÁRGÁS-ÉRZÉKELŐ)                          | A LEAK DETECTOR (SZIVÁRGÁS-ÉRZÉKELŐ) lehetőség<br>nem választható ki. A folyadékszivárgás-érzékelő riasztási<br>bemenetének állapota megjelenik a kijelzőn.                                                                                                    |
| FAN (VENTILÁTOR)                                               | A ventilátor be-, kikapcsolása vagy automatikus üzemmódba<br>állítása annak meghatározásához, hogy a reléje megfelelően<br>működik-e. A kijelzőn megjelenik az analizátor hőmérséklete.<br>Ha a FAN (VENTILÁTOR) beállítása AUTO (AUTOMATA), a<br>ventilátor kikapcsol, ha az analizátor hőmérséklete 25 °C alá<br>csökken. A ventilátor folyamatosan működik, amíg az<br>analizátor hőmérséklete meghaladja a 25 °C-ot.                                                 |
| TEMP SWITCH<br>(HŐMÉRSÉKLET-<br>KAPCSOLÓ)                      | A hőmérséklet-kapcsoló be-, kikapcsolása vagy automatikus<br>üzemmódba állítása annak megállapítására, hogy a<br>hőmérséklet-kapcsoló működése megfelelő-e.<br>Ha a TEMP SWITCH (HŐMÉRSÉKLET-KAPCSOLÓ)<br>beállítása AUTO (AUTOMATA), az analizátor bekapcsolja a<br>hőmérséklet kapcsolót, amikor a hőmérséklete 25 °C<br>(alapértelmezett) vagy magasabb. A hőmérséklet-kapcsoló<br>addig marad bekapcsolva, amíg az analizátor hőmérséklete<br>25 °C alá nem csökken. |
| SAMPLER FILL<br>(MINTAVEVŐ FELTÖLTÉS)                          | A mintavevő feltöltési jel be- és kikapcsolása. A jel aktív,<br>amíg ki nem kapcsolja.                                                                                                    |
| SAMPLER EMPTY<br>(MINTAVEVŐ ÜRES)                              | A mintavevő ürítési jel be- és kikapcsolása. A jel<br>5 másodpercig marad aktív.                                                                                                    |
| SAMPLER ERROR<br>(MINTAVEVŐ HIBA)                              | A mintavevő hibajelének be- és kikapcsolása. A mintavevő<br>hibajele normál esetben a mintavevőtől érkezik, amikor hiba<br>keletkezik a mintavevőben.                                                                                                    |
| SAMPLE SENSOR<br>(MINTAÉRZÉKELŐ)                               | A SAMPLE SENSOR (MINTAÉRZÉKELŐ) lehetőség nem<br>választható ki. A mintaérzékelő állapota megjelenik a<br>kijelzőn.                                                                                                    |
| REACTOR PURGE<br>(REAKTOR ÜRÍTÉSE)                             | A reaktor tisztítási művelet elindítása.                                                                                                    |
| RUN REAGENTS PURGE<br>(REAGENSEK<br>KIÜRÍTÉSÉNEK<br>FUTTATÁSA) | A reagens feltöltési műveletet elindítása, amely feltölti a reagenscsövet a reagenssel.                                                                                                    |
| INPUT/OUTPUT STATUS<br>(BEMENETI/KIMENETI<br>ÁLLAPOT)          | Nyissa meg a MAINTENANCE (KARBANTARTÁS) ><br>DIAGNOSTICS (DIAGNOSZTIKA) > INPUT/OUTPUT<br>STATUS (BEMENETI/KIMENETI ÁLLAPOT) menüt. Az<br>INPUT/OUTPUT STATUS (BEMENETI/KIMENETI<br>ÁLLAPOT) menü a digitális bemenetek, digitális kimenetek,<br>analóg bemenetek és analóg kimenetek állapotát mutatja.                                                                                                    |

# 3.9 A relé vagy a 4-20 mA-es kimenet tesztelése

Végezzen jelszimulációt annak megállapítására, hogy a relé és a 4–20 mA-es kimenet működése megfelelő-e.

- Válassza a MAINTENANCE (KARBANTARTÁS) > DIAGNOSTICS (DIAGNOSZTIKA) > SIGNAL SIMULATE (JEL SZIMULÁLÁSA) lehetőséget.
- 2. Válasszon beállítást.

| Opció                                              | Leírás                                                                                                    |
|----------------------------------------------------|----------------------------------------------------------------------------------------------------|
| ALARM (RIASZTÁS) 1–6                               | A ALARM (RIASZTÁS) relé bekapcsolása, ha van.                                                                                                    |
| CHANNEL (CSATORNA) 1–6                             | Beállít egy 4–20 mA-es kimenetet (pl. CHANNEL<br>(CSATORNA) 1) a kiválasztott 4–20 mA-es jelre.                                                                                                    |
| CO2 ALARM (CO2-RIASZTÁS)<br>1–6                    | A CO2 ALARM (CO2-RIASZTÁS) -relé bekapcsolása,<br>ha van.                                                                                                    |
| STM ALARM (STM-RIASZTÁS)<br>1–6                    | STM ALARM (STM-RIASZTÁS) relé beállítása, ha van.                                                                                                    |
| SAMPLE FAULT (MINTA HIBA)<br>1–6                   | A SAMPLE FAULT (MINTA HIBA) relét bekapcsolt<br>állapotúra állítja egy megadott áramláshoz, ha van.                                                                                                    |
| SYNC RELAY (SZINKRONIZÁLÓ<br>RELÉ)                 | Az SYNC (SZINKRONIZÁLÁS) relé bekapcsolása, ha van.                                                                                                    |
| SAMPLE STATUS<br>(MINTAÁLLAPOT) 1–6                | A SAMPLE STATUS (MINTAÁLLAPOT) relé<br>bekapcsolása egy megadott áramláshoz, ha van.                                                                                                    |
| CAL SIGNAL (KALIBRÁCIÓS JEL)                       | A CAL SIGNAL (KALIBRÁCIÓS JEL) relé<br>bekapcsolása, ha van.                                                                                                    |
| MAINT SIGNAL (KARB. JEL)                           | A MAINT SIGNAL (KARB. JEL) relé bekapcsolása, ha van.                                                                                                    |
| REMOTE STANDBY (TÁVOLI<br>KÉSZENLÉT)               | A REMOTE STANDBY (TÁVOLI KÉSZENLÉT) relé<br>bekapcsolása, ha van.                                                                                                    |
| STOP (LEÁLLÍTÁS)                                   | A STOP (LEÁLLÍTÁS) relé bekapcsolása, ha van.                                                                                                    |
| FAULT (HIBA)                                       | A FAULT (HIBA) relé bekapcsolása, ha van.                                                                                                    |
| FAULT OR WARN (HIBAJELZÉS<br>VAGY FIGYELMEZTETÉS)  | A FAULT OR WARN (HIBAJELZÉS VAGY<br>FIGYELMEZTETÉS) relé bekapcsolása, ha van.                                                                                                    |
| WARNING (FIGYELEM)                                 | A WARNING (FIGYELEM) relé bekapcsolása, ha van.                                                                                                    |
| NOTE (ÉRTESÍTÉS)                                   | A NOTE (ÉRTESÍTÉS) relé bekapcsolása, ha van.                                                                                                    |
| MAN MODE TRIG (MANUÁLIS<br>INDÍTÁS)                | A MAN MODE TRIG (MANUÁLIS INDÍTÁS) relé<br>bekapcsolása, ha van.                                                                                                    |
| 4-20mA CHNG (4-20 mA<br>VÁLTOZÁS)                  | A 4-20mA CHNG (4-20 mA VÁLTOZÁS) relé<br>bekapcsolása, ha van.                                                                                                    |
| 4-20mA CHNG (4-20 mA<br>VÁLTOZÁS) 1–6              | A 4-20mA CHNG (4-20 mA VÁLTOZÁS)1–6 relé<br>bekapcsolása egy megadott áramláshoz, ha van.                                                                                                    |
| 4-20mA READ (4-20 mA<br>OLVASÁS)                   | A 4-20mA READ (4-20 mA OLVASÁS) relé<br>bekapcsolása, ha van.                                                                                                    |
| INPUT/OUTPUT STATUS<br>(BEMENETI/KIMENETI ÁLLAPOT) | Nyissa meg a MAINTENANCE (KARBANTARTÁS) ><br>DIAGNOSTICS (DIAGNOSZTIKA) > INPUT/OUTPUT<br>STATUS (BEMENETI/KIMENETI ÁLLAPOT) menüt. Az<br>INPUT/OUTPUT STATUS (BEMENETI/KIMENETI<br>ÁLLAPOT) menü a digitális bemenetek, digitális<br>kimenetek, analóg bemenetek és analóg kimenetek<br>állapotát mutatja. |

## 3.10 A bemeneti és kimeneti állapot megjelenítése

A digitális bemeneteken, digitális kimeneteken, analóg bemeneteken és analóg kimeneteken jelentkező jelek megjelenítése a működésük vizsgálatához.

- Válassza a MAINTENANCE (KARBANTARTÁS) > DIAGNOSTICS (DIAGNOSZTIKA) > INPUT/OUTPUT STATUS (BEMENETI/KIMENETI ÁLLAPOT) lehetőséget.
- 2. Válasszon beállítást.

| Opció                                   | Leírás                                                                                                    |
|-----------------------------------------|----------------------------------------------------------------------------------------------------|
| DIGITAL<br>INPUT<br>(DIGITÁLIS          | A digitális bemeneteknél jelentkező digitális jel megjelenítése (1 = aktív, 0 = nem aktív). A digitális bemeneteket a "DI" utáni két számjegy azonosítja. Például a DI09 a 9. digitális bemenet.                                                          |
| BEMENET)                                | A digitális bemenet számát a bemenetnél lévő digitális jel, majd a funkció<br>követi. A "[PROGRAMMABLE] ([PROGRAMOZHATÓ])" felirat a<br>konfigurálható digitális bemeneteket azonosítja.                                                                  |
|                                         | <b>Megjegyzés:</b> A DI09 a beviteli gomb. Nyomja meg hosszan a beviteli<br>gombot, hogy a digitális jel a DI09 esetén 1-re változzon.                                                                                                    |
| DIGITAL<br>OUTPUT<br>(DIGITÁLIS         | A digitális kimeneteknél jelentkező digitális jel megjelenítése (1 = aktív, 0 = nem aktív). A digitális kimeneteket a "DO" utáni két számjegy azonosítja.<br>Például a DO21 a 21. digitális kimenet.                                                      |
| KIMENET)                                | A digitális kimenet számát a kimenetnél lévő digitális jel, majd a funkció<br>követi. A "[PROGRAMMABLE] ([PROGRAMOZHATÓ])" felirat a<br>konfigurálható digitális kimeneteket azonosítja.                                                                  |
|                                         | <b>Megjegyzés:</b> Az analizátort bekapcsolva az összes digitális kimenet 0-ra<br>áll be.                                                                                                    |
|                                         | <b>Megjegyzés:</b> A DO21 digitális jele akkor 1, ha a hűtő üzemel, és 0, ha a<br>hűtő nem üzemel. A hűtő körülbelül 3 másodpercig működik, majd<br>7 másodpercig nem üzemel.                                                                             |
| ANALOG<br>INPUT<br>(ANALÓG<br>BEMENET)  | Az ADC átalakító digitális értékének, a bemeneti feszültségnek és az egyes<br>analóg bemenetek funkciójának megjelenítése. Az analizátor 12 bites ADC-<br>t használ, így a digitális értéktartomány 0 - 4095. A bemeneti<br>feszültségtartomány 0–5,00 V. |
| ANALOG<br>OUTPUT<br>(ANALÓG<br>KIMENET) | Az DAC átalakító digitális értékének, a kimeneti feszültségnek és az egyes<br>analóg kimenetek funkciójának megjelenítése. Az analizátor 12 bites DAC-t<br>használ, így a digitális értéktartomány 0 - 4095. A kimeneti<br>feszültségtartomány 0–10,00 V. |

## 3.11 Az oxigénszabályozó állapotának megjelenítése

A rendszer-levegőellátás, az oxigénellátás, a gázáramlás, a nyomás és a hőmérséklet megjelenítése.

- Válassza ki a MAINTENANCE (KARBANTARTÁS) > DIAGNOSTICS (DIAGNOSZTIKA) menüpontot.
- 2. Válassza ki az O2-CTRL STATUS (O2-VEZÉRLŐ ÁLLAPOTA) menüpontot.

Az oxigénkoncentrátor be van kapcsolva. A következő információk jelennek meg a kijelzőn:

- IDENTIFICATION (AZONOSÍTÁS) az oxigénszabályozó kártya azonosítószáma.
- VERSION (VERZIÓ) az oxigénszabályozó kártya szoftververziója.
- MODE (ÜZEMMÓD) az oxigénszabályozó kártya üzemmódjának beállítása. Az üzemmódok a következők:

MFC: az oxigénszabályozó kártya vezérli a tömegáramlás-szabályozót.

**O2:** Az oxigénszabályozó kártya vezérli az oxigénkoncentrátort.

**MFC AND O2 (MFC ÉS O2):** az oxigénszabályozó kártya vezérli az MFC-t és az oxigénkoncentrátort.

- TEMPERATURE SENSOR (HŐMÉRSÉKLET-ÉRZÉKELŐ) az első érték az analizátor hőmérséklete az oxigénszabályozó kártyán. A második érték a hőmérséklet-érzékelő által mért feszültség.
- AIR PRESS SENSOR (LEVEGŐNYOMÁS-ÉRZÉKELŐ) az első érték az oxigénkoncentrátor levegőbemeneti nyomása. A második érték a levegőnyomásérzékelő által mért feszültség.
- O2 PRESS SENSOR (O2 NYOMÁSÉRZÉKELŐ) az első érték az MFC bemeneti oxigénnyomása (jellemzően 400 mbar (±10 mbar)) 20 l/h MFC alapértéken. A második érték az oxigénnyomás-érzékelő által mért feszültség.
- VALVE (SZELEP)1, 2, 3 (1., 2., 3. SZELEP) az 1., 2. és 3. szelep oxigénszabályozó szelepének kimenetei (1 = be, 0 = ki). Az 1. szelep a levegőleválasztó szelep. A 2. és 3. szelep fenn van tartva.
- ROTARY VALVE (FORGÓSZELEP) a forgószelep működése (FORWARD (ELŐRE), REVERSE (FORDÍTOTT) vagy STOP (LEÁLLÍTÁS)).
   Megjegyzés: Körülbelül 2022. szeptemberében a forgószelep el lett távolítva az analizátorból.
- ROTARY VALVE SENSOR (FORGÓSZELEP-ÉRZÉKELŐ) a forgószelep érzékelőjének helyzete (1 = a forgószelep az érzékelőn van, 0 = a szelep nincs az érzékelőn).

**Megjegyzés:** Körülbelül 2022. szeptemberében a forgószelep érzékelője el lett távolítva az analizátorból.

- MFC SETPOINT (MFC ALAPÉRTÉK) a tömegáramlás-szabályozó alapértékének beállítása. Nyomja meg az Enter gombot (pipa ikon), válassza ki a kívánt alapértéket, majd nyomja meg ismét az Enter gombot. Az MFC-áramlás a kijelző tetején látható. Az MFC ki van kapcsolva, ha az áramlás 0,0 l/h.
- MFC FLOW (MFC ÁRAMLÁS) —az első érték az MFC-áramlás. A második érték az MFC által mért feszültség. Ha az analizátor leáll vagy távolról készenléti módba kapcsolják, az MFC alapértéke 1 l/h lesz.

## 3.12 A Modbus állapotának megjelenítése

- Válassza a MAINTENANCE (KARBANTARTÁS) > DIAGNOSTICS (DIAGNOSZTIKA) > MODBUS STATUS (MODBUS ÁLLAPOTA) lehetőséget.
- 2. Válasszon beállítást.

| Opció                                       | Leírás                                                                                                    |
|---------------------------------------------|----------------------------------------------------------------------------------------------------|
| MODE (ÜZEMMÓD)                              | A Modbus működési módját mutatja, amely<br>BIOTECTOR.                                                                                                    |
| DEVICE BUS ADDRESS (ESZKÖZ<br>BUSZCÍME)     | A készülék Modbus-címét mutatja.                                                                                                    |
| BUS MESSAGE COUNT (BUSZ-<br>ÜZENETSZÁM)     | A készülék Modbus-címére küldött és megfelelően<br>fogadott Modbus-üzenetek számát mutatja.<br><b>Megjegyzés:</b> Ha a számláló értéke 65,535, a<br>következő üzenet 1-re állítja a számot.  |
| BUS COM ERROR COUNT<br>(BUSZKOMM. HIBASZÁM) | A Modbus által fogadott sérült vagy nem teljesen<br>fogadott Modbus üzenetek számát mutatja.<br><b>Megjegyzés:</b> Ha a számláló értéke 65,535, a<br>következő üzenet 1-re állítja a számot. |
| MANUFACTURE ID (GYÁRTÁSI<br>AZONOSÍTÓ)      | A készülék gyártói azonosítóját mutatja (a Hach<br>esetében pl. 1).                                                                                                    |
| DEVICE ID (ESZKÖZAZONOSÍTÓ)                 | Megjeleníti a készülék osztályát vagy családját, ha<br>meg van adva (alapértelmezett: 1234).                                                                                                 |
| SERIAL NUMBER<br>(SOROZATSZÁM)              | A készülék sorozatszámát mutatja.                                                                                                    |

| Opció                                                | Leírás                                                                                                    |
|------------------------------------------------------|----------------------------------------------------------------------------------------------------|
| LOCATION TAG (HELYCÍMKE)                             | A készülék helyét mutatja.                                                                                                    |
| FIRMWARE REV (FIRMWARE-<br>VERZIÓ)                   | A készülékre telepített firmware verzióját mutatja.                                                                                                    |
| REGISTERS MAP REV<br>(REGISZTEREK<br>TÉRKÉPVERZIÓJA) | Megjeleníti a készülék által használt Modbusregiszter<br>térképverzióját. Lásd a Modbusregiszter-térképeket a<br>Speciális konfigurációs kézikönyvben. |

A menüelemek után a legutóbb fogadott (RX) és küldött (TX) Modbus-üzenet első 17 bájtja látható.

### 3.13 Modbus hibaelhárítás

- 1. Győződjön meg róla, hogy az eszköz buszcíme helyes. Lásd a *Modbus-beállítások konfigurálása* című részt a üzembe helyezési és üzemeltetési kézikönyvben.
- 2. Ellenőrizze, hogy a regisztercím (5 számjegyű kód) helyes-e.
- Válassza a MAINTENANCE (KARBANTARTÁS) > DIAGNOSTICS (DIAGNOSZTIKA) > MODBUS STATUS (MODBUS ÁLLAPOTA) > BUS COM ERROR COUNT (BUSZKOMM. HIBASZÁM) lehetőséget. Nézze meg a busz átviteli hibaszámát.

A busz hibaszámának növekednie kell minden alkalommal, amikor az analizátor érvénytelen vagy nem teljesen fogadott Modbus-üzenetet olvas.

Megjegyzés: A nem a készülékhez címzett érvényes üzenetek nem növelik a számlálót.

- 4. A Modbus RTU opció esetén győződjön meg arról, hogy a D+ kivezetéshez csatlakozó vezeték pozitív előfeszítést mutat a D- kivezetéshez csatlakozó vezetékhez képest, amikor a busz tétlen.
- Győződjön meg róla, hogy az alaplap J15 pontján megvan az áthidaló a buszvégi lezáráshoz. Az alaplap a rozsdamentes acél burkolat mögötti ajtón lévő elektronikaházban található.
- 6. A Modbus TCP opcióhoz nyissa meg a webes interfészt. Lásd a *Modbus TCP/IP* modul konfigurálása című részt az üzembe helyezési és üzemeltetési kézikönyvben. Ha a webes felület nem nyílik meg, hajtsa végre a következő lépéseket:
  - a. Ellenőrizze a hálózati beállításokat.
  - **b.** Győződjön meg arról, hogy az Ethernet-kábelcsatlakozók teljesen be vannak-e nyomva az Ethernet-portokba.
  - c. Győződjön meg arról, hogy a Modbus TCP/IP (RJ45) csatlakozó LED-je zöld.

2. ábra az analizátor házában lévő szivattyúkat és alkatrészeket mutatja. 3. ábra az analizátor házában lévő szelepeket mutatja.

#### 2. ábra Az analizátor háza – szivattyúk és alkatrészek

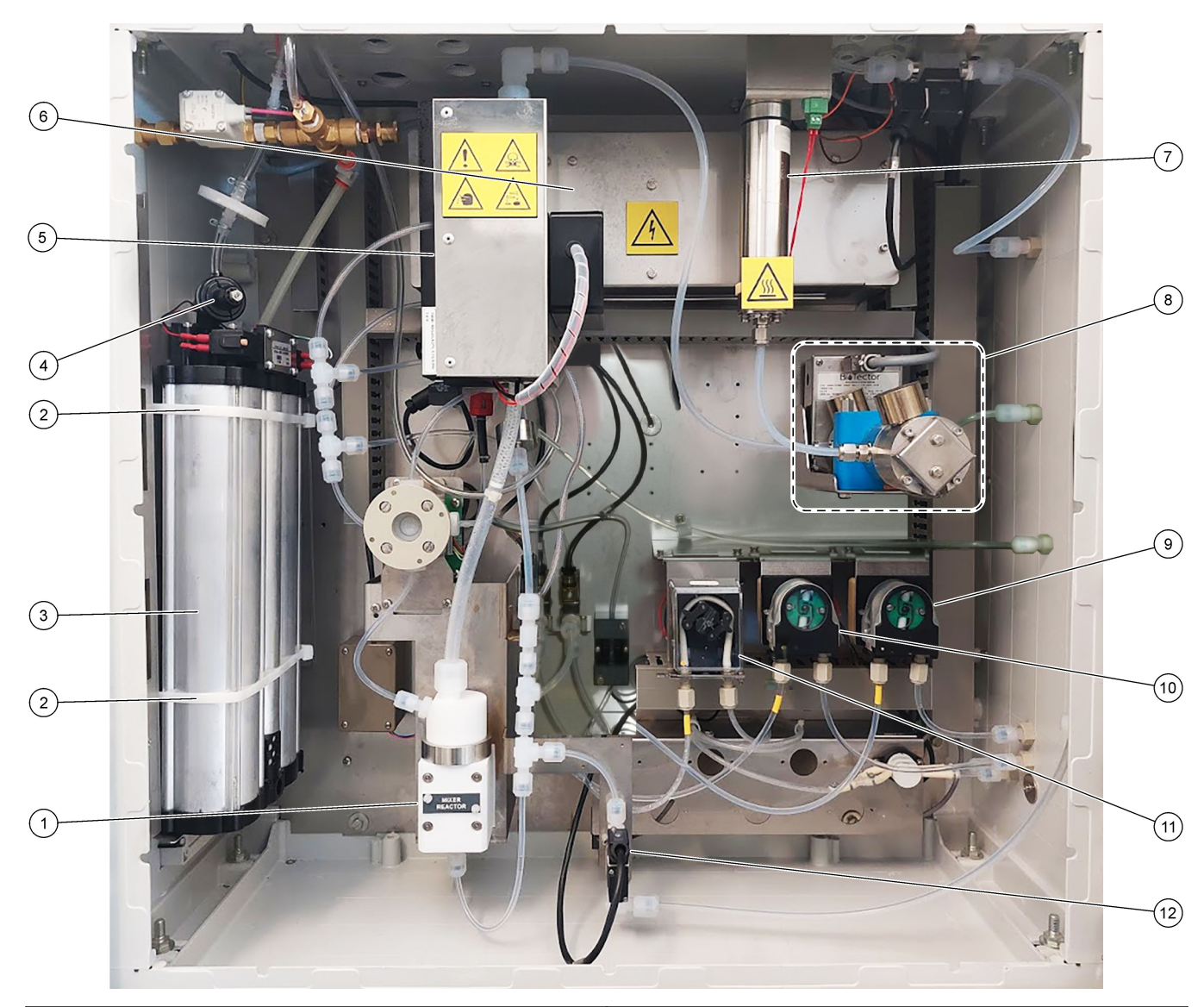

| 1 | Mixer reactor (Keverőreaktor)                       | 7 Ozone destructor (Ózonlebontó)                     |  |
|---|-----------------------------------------------------|------------------------------------------------------|--|
| 2 | Cable ties (Kábelösszekötők, 2 db)                  | 8 CO <sub>2</sub> analyzer (CO2-analizátor)          |  |
| 3 | Molecular sieve bed (Molekulárisszita-ágy)          | 9 Base pump (Lúgszivattyú), P4                       |  |
| 4 | Oxygen pressure regulator (Oxigénnyomás-szabályozó) | 10 Acid pump (Savszivattyú), P3                      |  |
| 5 | Cooler (Hűtő)                                       | 11 Sample pump (Mintaszivattyú), P1                  |  |
| 6 | Ozone generator (Ózongenerátor)                     | 12 Liquid leak detector (Folyadékszivárgás-érzékelő) |  |

## 3. ábra Az analizátor háza – szelepek

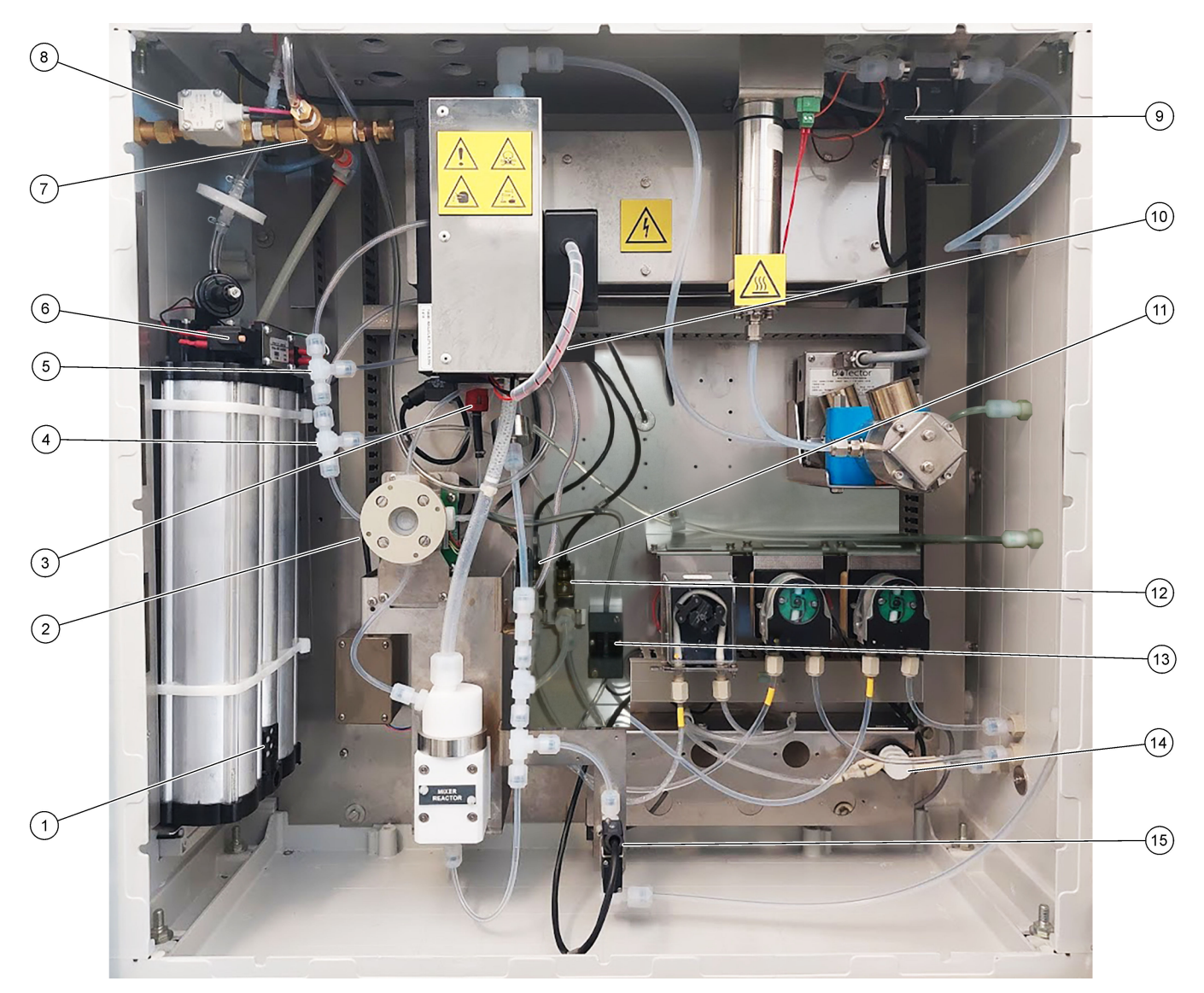

| 1 | Exhaust filter (Kieresztő szűrője)                              | 9  | 9 Exhaust valve (Gázelvezető szelep), MV1                                                                             |  |  |
|---|-----------------------------------------------------------------|----|----------------------------------------------------------------------------------------------------|--|--|
| 2 | Sample (ARS) valve (Minta (ARS) -szelep), MV4                   | 10 | Injection valve (Befecskendező szelep), MV7                                                                           |  |  |
| 3 | Non-return valve (check valve) (Visszacsapó szelep)             | 11 | Acid valve (Savszelep), MV6                                                                                           |  |  |
| 4 | Base Tee junction (Lúg T-elágazása)                             | 12 | Base valve (Lúgszelep)                                                                                                |  |  |
| 5 | Acid Tee junction (Sav T-elágazása)                             | 13 | Bubble detector (Buborékérzékelő, opcionális)                                                                         |  |  |
| 6 | Valves for oxygen concentrator (Az oxigénkoncentrátor szelepei) | 14 | Manual/Calibration valve (span calibration valve<br>(Manuális/kalibráló szelep (határérték-kalibráló szelep)),<br>MV9 |  |  |
| 7 | Pressure relief valve (Nyomáscsökkentő szelep), OV1             | 15 | Sample out valve (Mintakimeneti szelep), MV5                                                                          |  |  |
| 8 | Air isolation valve (Levegőleválasztó szelep), OV1              |    |                                                                                                    |  |  |

# Szakasz 5 Vezérlőszekrény-alkatrészek

## 4. ábra Vezérlőszekrény-alkatrészek

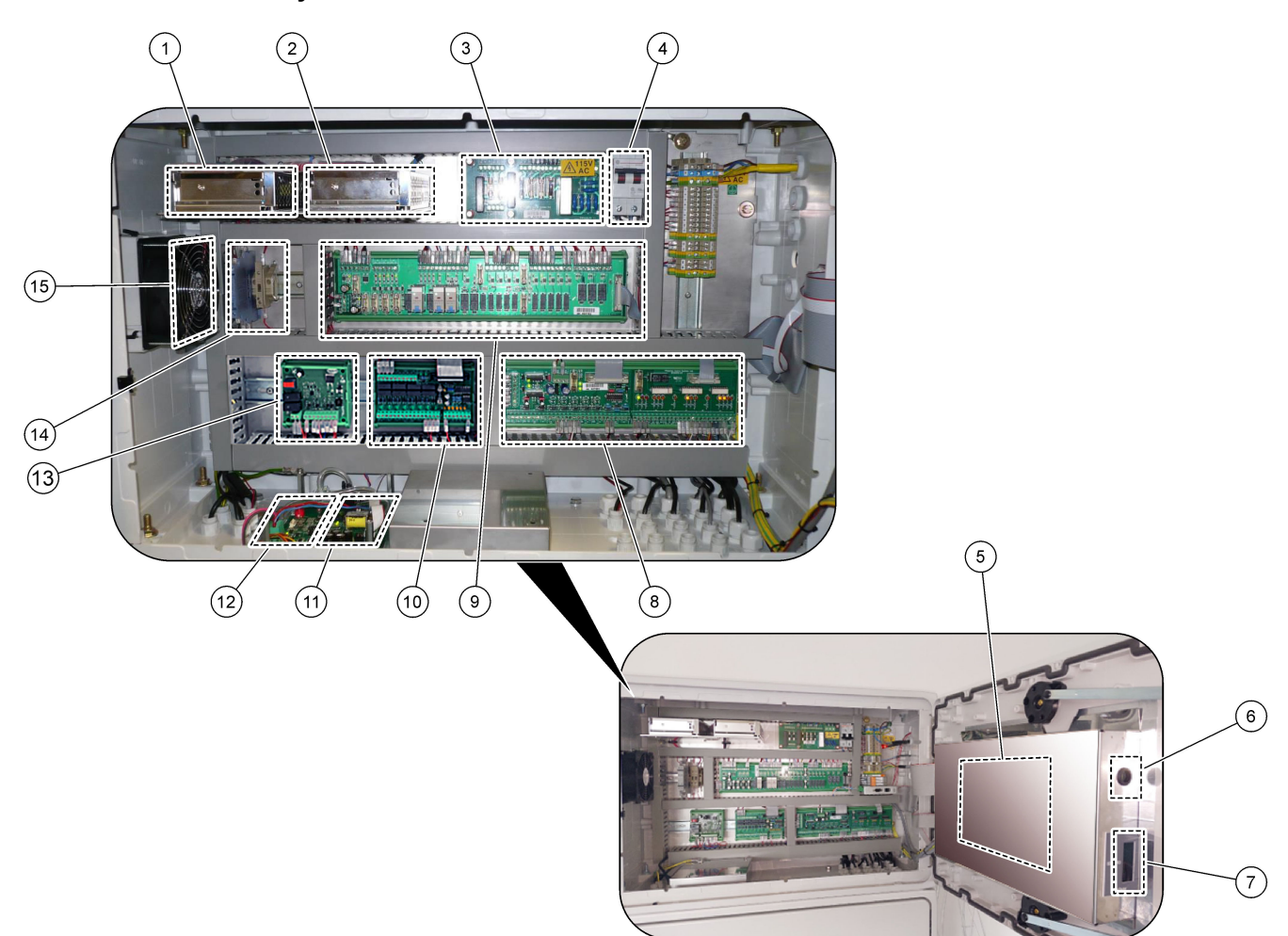

| 1 Tápegység a fő áramköri kártyához/alaplaphoz                            | 9 Reléáramköri NYÁK                            |
|---------------------------------------------------------------------------|------------------------------------------------|
| 2 A szivattyúk és szelepek tápegysége                                     | 10 Kiegészítő/áramlás bővítő NYÁK (opcionális) |
| 3 Hálózati tápellátás NYÁK (nyomtatott áramköri kártya)                   | 11 Tömegáramlás-szabályozó                     |
| 4 Főkapcsoló                                                              | 12 Oxigénszabályozó kártya                     |
| 5 Alaplap                                                                 | 13 Biztonsági tábla ózongenerátorhoz           |
| 6 Az LCD-képernyő fényerőállító potméterének elérésére<br>szolgáló nyílás | <b>14</b> 4–20 mA-es szakaszolók               |
| 7 SD-/MMC-kártyanyílás                                                    | 15 Ventillátor                                 |
| 8 Jeláramköri NYÁK                                                        |                                                |

### 5. ábra Alaplap-részegységek

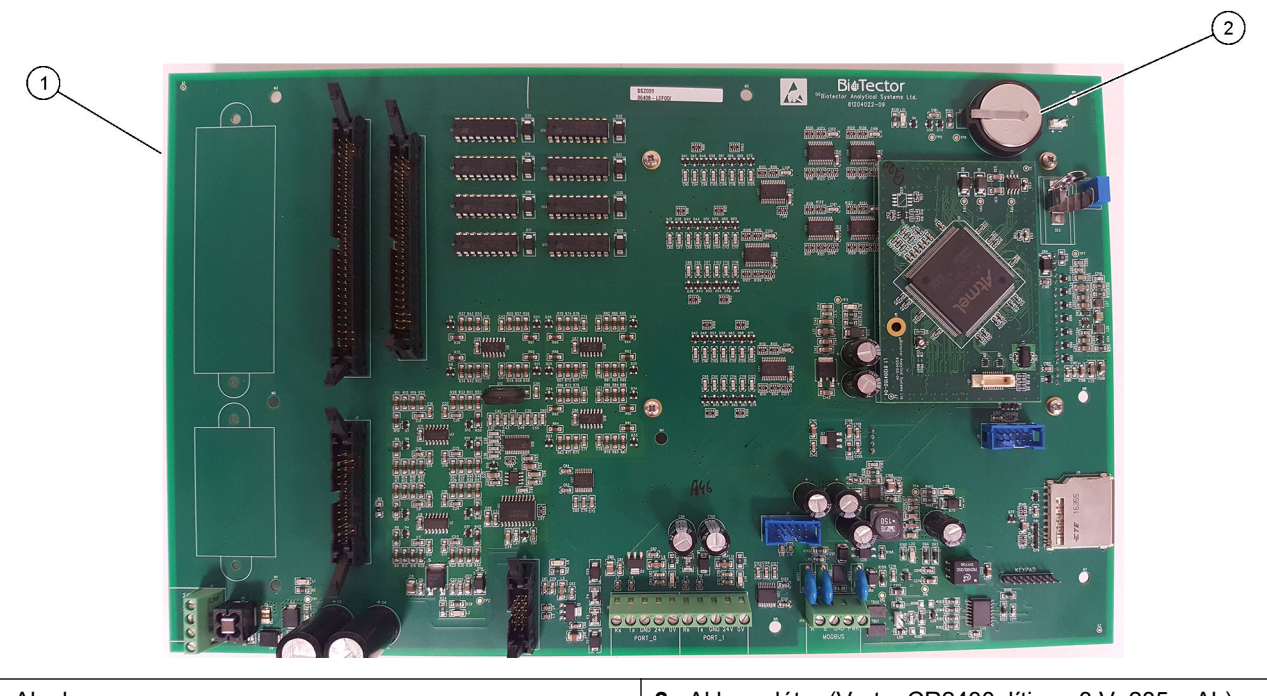

1 Alaplap

2 Akkumulátor (Varta, CR2430, lítium, 3 V, 285 mAh)

# Szakasz 6 Cserealkatrészek és tartozékok

# **AFIGYELMEZTETÉS**

Személyi sérülés veszélye. A nem jóváhagyott alkatrészek használata személyi sérüléshez, a műszer károsodásához vagy a berendezés meghibásodásához vezethet. Az ebben a fejezetben található cserealkatrészek a gyártó által jóváhagyott alkatrészek.

**Megjegyzés:** A termék- és cikkszámok értékesítési régiónként eltérhetnek. Lépjen kapcsolatba a megfelelő viszonteladóval, vagy látogasson el a cég honlapjára a kapcsolattartási tudnivalókért.

#### Fogyóeszközök

| Leírás                                                                      | Mennyiség            | Cikkszám |
|-----------------------------------------------------------------------------|----------------------|----------|
| Savas reagens, 1,8 N, 80 mg/l mangán-szulfát-monohidrátot tartalmazó kénsav | 20 L<br>(5,2 gallon) | 25255061 |
| Lúgos reagens, 1,2 N nátrium-hidroxid                                       | 20 L<br>(5,2 gallon) | 2985562  |
| loncserélt víz                                                              | 4L (1 gallon)        | 27256    |
| TOC-standard, 50,0 mg/L                                                     | 4 L                  | 5847200  |
| TOC-standard, 100 mg/L                                                      | 1 L                  | LCW843   |
| TOC-standard, 200 mg/L                                                      | 1 L                  | LCW845   |
| TOC-standard, 250 mg/L                                                      | 1 L                  | LCW848   |
| TOC-standard, 500 mg/L                                                      | 1 L                  | LCW846   |
| TOC-standard, 500 mg/L                                                      | 4 L                  | 5847300  |
| TOC-standard, 1000 mg/L                                                     | 4 L                  | 5846900  |
| TOC-standard, 5000 mg/l                                                     | 4 L                  | 5847400  |

#### Az oxigénkoncentrátor cserealkatrészei

Az oxigénkoncentrátor alkatrészeinek azonosításával kapcsolatban lásd: 2. ábra oldalon 39 és 3. ábra oldalon 40

| Leírás                                                                                                 | Raktárkészle<br>t<br>mennyisége | Cikkszám   |
|----------------------------------------------------------------------------------------------------|---------------------------------|------------|
| Oxigénkoncentrátor, nyomáscsökkentő szelep                                                             | 0                               | 10-NOR-025 |
| Oxigénkoncentrátor, nyomásszabályozó                                                                   | 0                               | 10-DVB-012 |
| A teljes oxigénkoncentrátor-egység a következőket tartalmazza:<br>Szűrőágyak, szelepek és szerelvények | 1                               | 19-NID-001 |
| Oxigénszabályozó kártya, komplett                                                                      | 0                               | 20-PCS-036 |

#### Cserealkatrészek

|                                                                                                    | Raktárkészle    |            |
|----------------------------------------------------------------------------------------------------|-----------------|------------|
| Leírás <sup>2</sup>                                                                                                    | t<br>mennyisége | Cikkszám   |
| 6 hónapos karbantartási készlet, B7000i tejipari TOC-analizátor                                                                             | 1               | 19-KIT-132 |
| Levegőleválasztó szelep, N/C                                                                                                    | 0               | 19-B5C-012 |
| Savszivattyú és lúgszivattyú, SR25                                                                                                    | 0               | 19-ASF-004 |
| ARM alaplap, 9. változat, tartalma:<br>processzor és LCD                                                                                    | 0               | 19-PCB-053 |
| CO <sub>2</sub> -analizátor, Hastelloy, 0–15 000 ppm                                                                                        | 0               | 20-CO2-011 |
| Hűtő, B4M üveggyöngyös szűrővel                                                                                                    | 0               | 19-BAS-018 |
| Műszerfal légszűrőegysége, B5C                                                                                                    | 0               | 10-SMC-001 |
| Levegőellátás szűrőegységbetétjei, B5C                                                                                                    | 1 <sup>3</sup>  | 12-SMC-001 |
| Leválasztó erősítő                                                                                                    | 1               | 10-KNK-001 |
| Keverőreaktor motorja, B4M, 24 V DC, szivárgásérzékeléssel                                                                                  | 1               | 19-BAS-015 |
| Keverőreaktor, B4M, PTFE, 24 V DC motorral                                                                                                  | 0               | 19-BAS-016 |
| Keverőreaktor, B4M, PTFE                                                                                                    | 0               | 19-BAS-017 |
| Ózonlebontó fűtőelem                                                                                                    | 0               | 10-HAW-001 |
| Tápkártya, 115 V AC analizátor, B7000                                                                                                    | 1               | 19-PCB-160 |
| Tápkártya, 230 V AC analizátor, B7000                                                                                                    | 1               | 19-PCB-250 |
| PTFE membrán keverőreaktorhoz                                                                                                    | 1               | 10-KNF-038 |
| PTFE szorítógyűrű és PEEK rögzítőgyűrű készlet, 1 x 3/16"                                                                                   | 5               | 10-EMT-136 |
| PTFE szorítógyűrű és PEEK rögzítőgyűrű készlet, 1 x 1/4"                                                                                    | 5               | 10-EMT-114 |
| Mintaszivattyú, WMM60, Norprene vegyszeres csővel                                                                                           | 1 <sup>3</sup>  | 19-MAX-010 |
| Cső, PFA, 3/16" külső átmérő x 1/8" belső átmérő, 1 m hosszú                                                                                | 5 m hosszú      | 10-SCA-002 |
| Cső, PFA, 1/4" külső átmérő x 4 mm belső átmérő, 1 m hosszú                                                                                 | 5 m hosszú      | 10-SCA-003 |
| Cső, PFA, 1/4" külső átmérő x 1/8" belső átmérő (6,35 mm külső átm. X 3,18 mm<br>belső átm.), 1 m hosszú                                    | 5 m hosszú      | 10-SCA-006 |
| Cső, PFA, 3/16" Külső átmérő x 1/16"-es belső átmérő, 1 m hosszú                                                                            | 1 m hosszú      | 10-SCA-007 |
| Cső, EMPP 562, 6,4 mm-es külső átmérő x 3,2 mm-es belső átmérő, 1 m hossz                                                                   | 2 m hosszú      | 10-REH-002 |
| Cső, EMPP, 5,6 mm külső átm. X 2,4 mm belső átm., 1 m hosszú                                                                                | 1 m hosszú      | 10-REH-003 |
| Cső, mintaszivattyú, WMM60, Norprene, 1/4" Külső átmérő x 1/8" Belső átmérő<br>(6,4 mm-es külső átmérő x 3,2 mm belső átmérő), 2 x 156,5 mm | 1 <sup>3</sup>  | 12-CPR-006 |
| Szelep, N/C dugóval, 6606-os típusú Burkert                                                                                                 | 1               | 19-EMC-001 |
| Szelep, N/O, dugóval, Burkert 6606                                                                                                    | 1               | 19-EMC-002 |
| Szelep, C/O, dugóval, Burkert 6606                                                                                                    | 1               | 19-EMC-003 |
| Szelep, visszacsapó szelep, 1 psi                                                                                                    | 1               | 10-SMR-001 |

<sup>&</sup>lt;sup>2</sup> Fogyóeszközök/kopó alkatrészek: EMPP-tömlők, Y-tömlőszerelvények, a ventilátor és a szellőző szűrői, az ózongenerátor FPM-/FKM-tömlői, az ózonlebontó katalizátora, az alapreagens tartályának CO<sub>2</sub>-szűrője, az ózonkártya 24 V-os reléje, a relékártya (81204001) 24 V-os dugaszolható reléi, mintakimeneti szelep, kifúvószelep, savszelep, a keverő reaktor membránja és a nedves alkatrészek, például a mintaszelep (ARS-szelep).

<sup>3</sup> Normál esetben 24 havonta cserélendő.

#### Cserealkatrészek (folytatás)

| Leírás <sup>2</sup>                                       | Raktárkészle<br>t<br>mennyisége | Cikkszám   |
|-----------------------------------------------------------|---------------------------------|------------|
| Szelep, záró, B4M, C/O, komplett                          | 0                               | 12-BIO-001 |
| Szelep, minta, PEEK ARS, 2,5 mm beépített szerelvényekkel | 1 <sup>3</sup>                  | 10-EMT-090 |

<sup>&</sup>lt;sup>2</sup> Fogyóeszközök/kopó alkatrészek: EMPP-tömlők, Y-tömlőszerelvények, a ventilátor és a szellőző szűrői, az ózongenerátor FPM-/FKM-tömlői, az ózonlebontó katalizátora, az alapreagens tartályának CO<sub>2</sub>-szűrője, az ózonkártya 24 V-os reléje, a relékártya (81204001) 24 V-os dugaszolható reléi, mintakimeneti szelep, kifúvószelep, savszelep, a keverő reaktor membránja és a nedves alkatrészek, például a mintaszelep (ARS-szelep).

HACH COMPANY World Headquarters

P.O. Box 389, Loveland, CO 80539-0389 U.S.A. Tel. (970) 669-3050 (800) 227-4224 (U.S.A. only) Fax (970) 669-2932 orders@hach.com www.hach.com

#### HACH LANGE GMBH

Willstätterstraße 11 D-40549 Düsseldorf, Germany Tel. +49 (0) 2 11 52 88-320 Fax +49 (0) 2 11 52 88-210 info-de@hach.com www.de.hach.com

#### HACH LANGE Sàrl 6, route de Compois 1222 Vésenaz SWITZERLAND Tel. +41 22 594 6400 Fax +41 22 594 6499

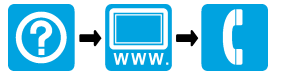

© Hach Company/Hach Lange GmbH, 2020, 2022, 2024–2025. Minden jog fenntartva. Készül Írország.